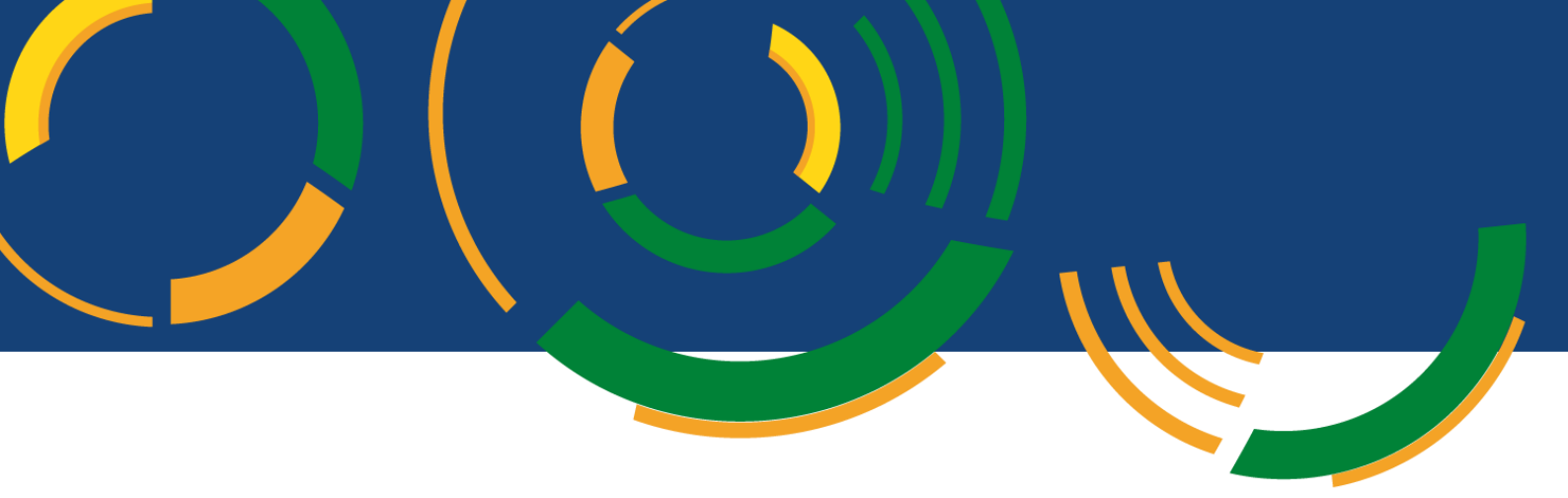

# Manual de Orientações no Módulo de Estágio do Sistema Integrado de Gerenciamento de Atividades Acadêmicas (SIGAA)

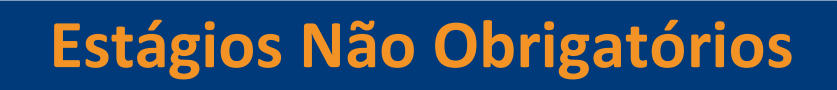

- Docentes/Secretarias -

Brasília, 01 de abril de 2022.

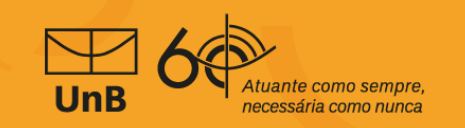

## – Prefácio –

A Universidade de Brasília (UnB) aprovou em 16 de setembro de 2021 em sua 631ª Reunião do Conselho de Ensino, Pesquisa e Extensão (CEPE), o Regulamento Geral de Estágios de Graduação (Resolução CEPE nº 104/2021). Com isso, a Coordenação de Estágios de Graduação (CESG) juntamente com a Diretoria de Acompanhamento e Integração Acadêmica (DAIA) e o Decanato de Ensino e Graduação (DEG) vem trabalhando para otimizar a tramitação e a assinatura dos Termos de Compromisso de Estágio (TCE) e documentos relacionados, tais como: Termo Aditivo, Termo de Rescisão e Relatórios de Atividades. Para isso, ativamos o módulo de estágios do Sistema Integrado de Gestão de Atividades Acadêmicas (SIGAA).

Este manual foi elaborado para orientar os(as) docentes da UnB no uso do Módulo de Estágios do SIGAA.

Prof. Dr. Diêgo Madureira de Oliveira
Decano de Ensino de Graduação
Prof. Dr. Rafael Oliveira Rocha
Diretor de Acompanhamento e Integração Acadêmica
Profa. Dra. Thaís Alves da Costa Lamounier
Coordenadora de Estágios de Graduação

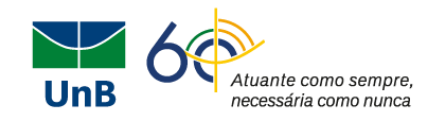

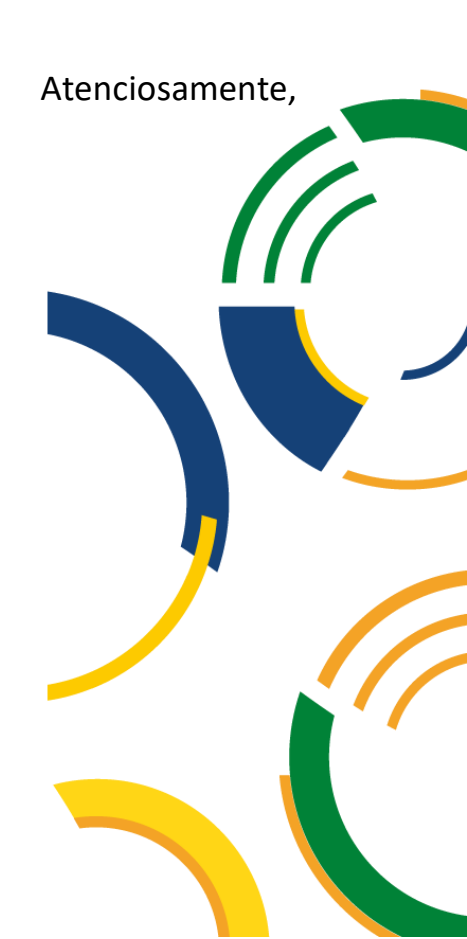

# – Sumário –

| CHECK LIST DO TERMO DE ESTÁGIO NÃO OBRIGATÓRIO            | . 04 |
|-----------------------------------------------------------|------|
| LOGIN NO MÓDULO DE ESTÁGIOS NO SIGAA – GERENCIAR ESTÁGIOS | 05   |
| CANCELAR ESTÁGIO (ITEN 6)                                 | . 07 |
| ASSINATURA DO TERMO DE COMPROMISSO DE ESTÁGIO (ITEN 11)   | . 10 |
| INSERIR TERMO DE COMPROMISSO DIGITALIZADO (ITEN 12)       | . 10 |
| RELATÓRIOS PERÍODICO PARCIAL E FINAL DE ESTÁGIO           | 12   |
| ATRIBUIR RELATÓRIO                                        | . 13 |
| VALIDAR RELATÓRIO                                         | . 14 |
| ADITAMENTO DE ESTÁGIO OU TERMO ADITIVO                    | . 17 |
| RESCISÃO DE ESTÁGIO                                       | . 22 |

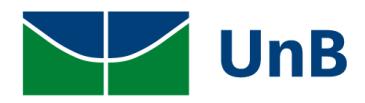

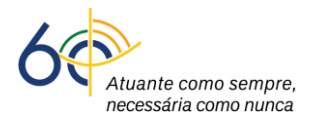

# MANUAL DE ORIENTAÇÕES NO MÓDULO DE ESTÁGIO DO SIGAA

### - DOCENTES/SECRETARIA -

### CHECK LIST DO TERMO DE ESTÁGIO NÃO OBRIGATÓRIO

Para <u>Estágio Não Obrigatório (ENO)</u>: APÓS O PRÉ-CADASTRO NO SISTEMA INTEGRADO DE GESTÃO DE ATIVIDADES ACADÊMICAS (SIGAA) o(a) discente deverá encaminhar o Termo de Compromisso de Estágio (TCE) em arquivo escaneado, no formato <u>pdf</u>, para o(a) professor(a) orientador(a) com as assinaturas: da empresa, do(a) supervisor(a) e do(a) discente. <u>Obs</u>: o arquivo <u>pdf</u> deve estar com <u>qualidade de digitalização e ser nítido</u>!

#### Antes de dar início na tramitação, conferir o check list abaixo do TCE:

- Assinatura do(a) discente (*não pode ser rubrica*);
- Assinatura da concedente (*não pode ser rubrica);*
- Assinatura do(a) supervisor(a) (*não pode ser rubrica);*
- Dados digitados pelo(a) discente no SIGAA (<u>TODOS</u> os dados abaixo são <u>obrigatórios</u>):
  - Data de início das atividades de estágio;
  - > Data de término das atividades de estágio;
  - Valor da Bolsa;
  - Auxílio transporte;
  - Carga horária semanal;
  - Seguro contra acidentes pessoais;
  - Plano de atividades.

Com relação às assinaturas, é importante ressaltar:

a) As assinaturas poderão ser eletrônicas (Sistema Eletrônico de Informação – SEI, Token ou Gov.br);

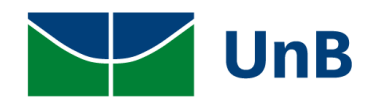

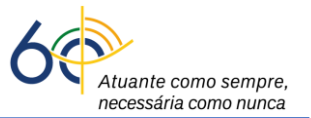

b) Se forem assinaturas manuscritas em documento físico (papel impresso), <u>deve-se incluir o</u> nome por extenso, acompanhadas de matrícula ou carimbo do responsável (*não pode ser rubrica*);

c) Caso uma das partes citadas no TCE esteja impedido de assinar, deverá ser apresentado o

documento de delegação de competência para a substituição daquela assinatura.

### LOGIN NO SIGAA → MÓDULO DE ESTÁGIOS → GERENCIAR ESTÁGIOS

Ao receber o arquivo do Termo de Compromisso de Estágio (TCE) escaneado, em formato *pdf*, qualidade de digitalização, o(a) secretário(a) ou o(a) professor(a) orientador(a) deve:

 Fazer login no SIGAA e acessar o "<u>Portal Coord. Graduação</u>" (secretaria do curso de graduação) ou "<u>Portal do Docente</u>" (professor(a) orientador(a)), como indicado na Figura abaixo com uma seta vermelha e amarela, respectivamente.

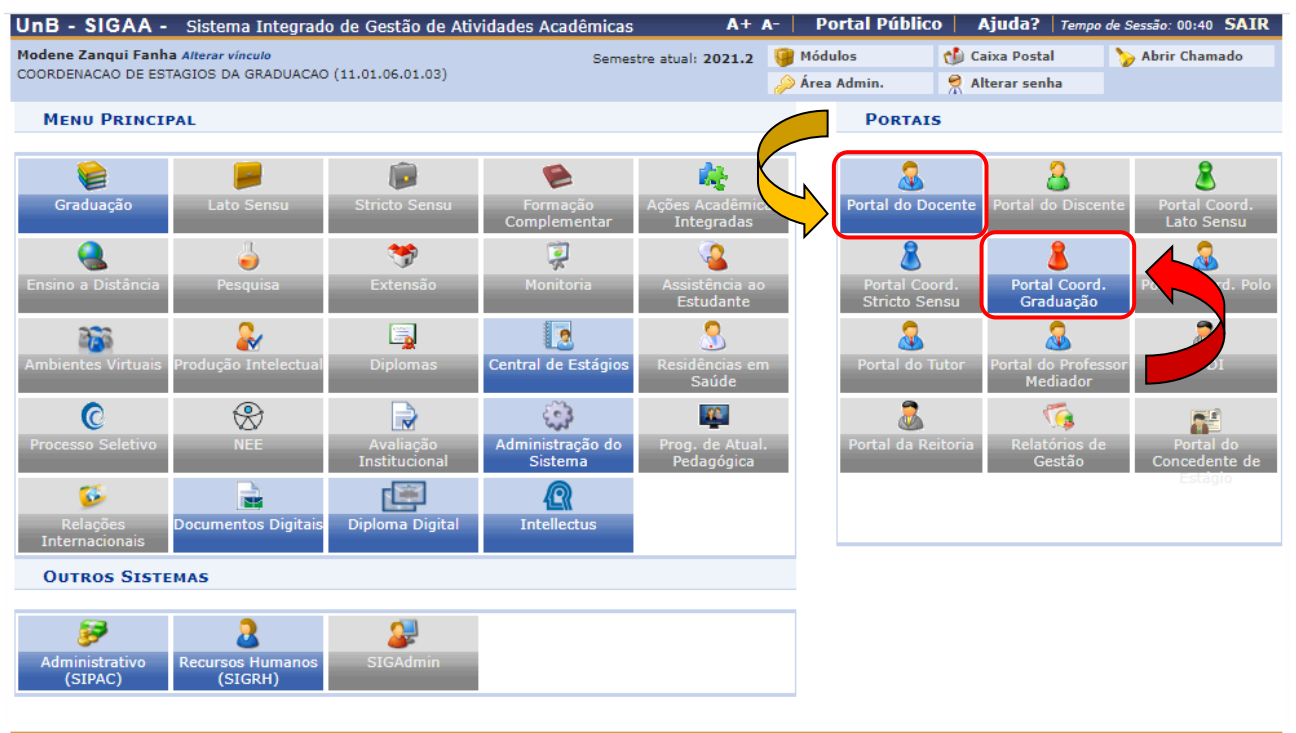

SIGAA | Secretaria de Tecnologia da Informação - STI - (61) 3107-0038 / (61) 3107-0039 / (61) 3107-0040 | Copyright © 2006-2022 - UFRN - App03\_Homologa.sigaa01 - v4.2.9.26

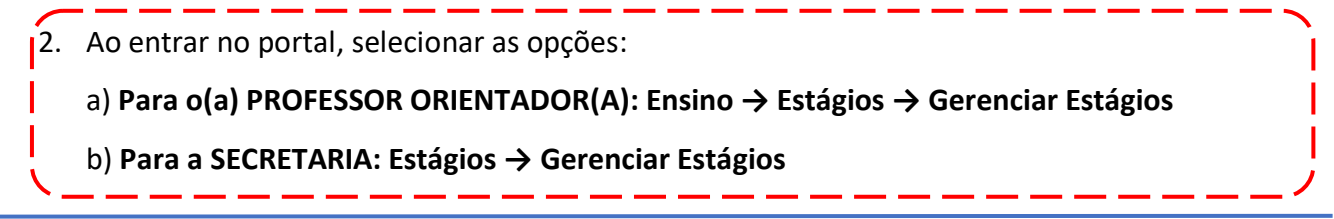

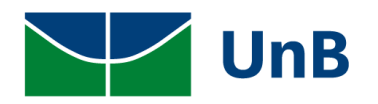

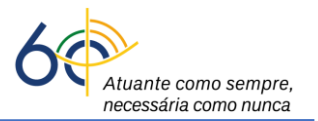

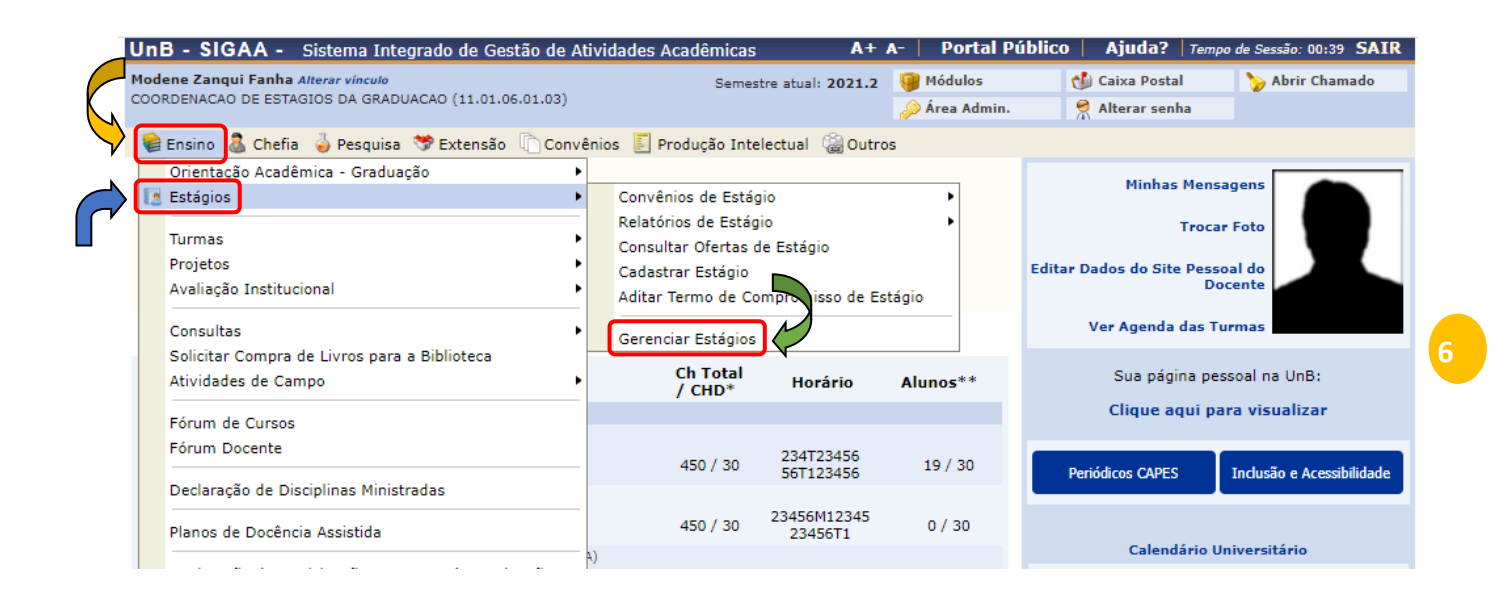

3. Ao entrar no Gerenciamento de Estágios, abrirá uma janela com todos(as) discentes vinculados(as) à sua supervisão com os seguintes dados: matrícula do(a) discente, nome, data do período das atividades de estágio, a modalidade do estágio (obrigatório ou não obrigatório), dia e hora do cadastro do estágio e status do processo (<u>Aguardando Assinatura</u>). <u>Clicar em Visualizar Estágio</u>.

|                           |                        |                                 |                                       |                     |                          | $\overline{\mathcal{F}}$ |
|---------------------------|------------------------|---------------------------------|---------------------------------------|---------------------|--------------------------|--------------------------|
| 150135807 Pierozan Resque | Modene Zanqui<br>Fanha | 15/03/2022 a<br>11/07/2022      | ESTÁGIO CURRICULAR NÃO<br>OBRIGATÓRIO | 15/03/2022<br>18:55 | AGUARDANDO<br>ASSINATURA |                          |
| Q Visuali                 | zar Estágio            | 1 Inserir Termo<br>Digitalizado | de Compromisso 📳 Cancel.              | ar Estágio          |                          |                          |
|                           |                        |                                 | · ~                                   |                     |                          |                          |

4. Ao clicar em <u>Visualizar Estágio (lupa)</u>, <u>verificar se todos os dados digitados pelo(a) discente</u> estão de acordo com o arquivo *pdf* do TCE encaminhado.

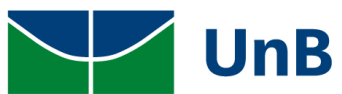

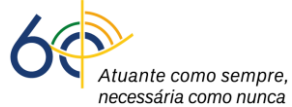

| SIGAA - Sistema Integrado de Gestão de Atividades Acad | êmicas A+ I                 | -   Portal Público | ) Ajuda? Temp       | oo de Sessão: 00:40 |
|--------------------------------------------------------|-----------------------------|--------------------|---------------------|---------------------|
| Zanqui Fanha Alterar vínculo                           | Semestre atual: 2021.2      | 🎯 Módulos          | 🍏 Caixa Postal      | 🍗 Abrir Cham        |
| NACAO DE ESTAGIOS DA GRADUACAO (11.01.06.01.03)        |                             | 🔑 Área Admin.      | 😤 Alterar senha     |                     |
| tal do Docente > Visualização do Estágio               |                             |                    |                     |                     |
|                                                        |                             |                    |                     |                     |
| 📃: História                                            | co 🛛 🔍 : Atestado de Ma     | trícula            |                     |                     |
| Dados                                                  | da Oferta de Estági         | 0                  |                     |                     |
| Dados do Concedente do Estágio                         |                             |                    |                     |                     |
| Tipo do Convênio: ESTÁGIO CURRICULA                    | R OBRIGATÓRIO/NÃO OB        | RIGATÓRIO          |                     |                     |
| CNPJ: 20.428.707/0001-00                               |                             |                    |                     |                     |
| Nome: ENCANTO VERDE PAI                                | SAGISMO E AMBIENTAÇÃO       | ) LTDA             |                     |                     |
| Responsável: ADRIANA VASCONCE                          | LOS LOPES                   |                    |                     |                     |
| Logradouro: RESIDENCIAL PRIVÊ                          | LA FONT                     |                    |                     |                     |
| Número:                                                |                             |                    |                     |                     |
| Bairro: PARANOA                                        |                             |                    |                     |                     |
| Complemento:                                           |                             |                    |                     |                     |
| Municipio: BRASÍLIA                                    |                             |                    |                     |                     |
|                                                        |                             |                    |                     |                     |
| Matrícula: 150135807                                   |                             |                    |                     |                     |
| Nome: Discours Resours                                 |                             |                    |                     |                     |
| Curso: FARMÁCIA/ECE - BAC                              | HAREI                       |                    |                     |                     |
| Status: ATIVO                                          |                             |                    |                     |                     |
|                                                        |                             |                    |                     |                     |
| SUPERVI                                                | SORES ADICIONADOS (         | 1)                 |                     |                     |
|                                                        | Ca<br>SI                    | PERVISOR           |                     |                     |
| THAIS EAHOUNIER                                        | 30                          | PERVISOR           |                     |                     |
| D                                                      | ADOS DO ESTÁGIO             |                    |                     |                     |
| Situação do Estágio: AGUARDANDO ASSIN                  | ATURA                       |                    |                     |                     |
| Tipo do Estágio: ESTÁGIO CURRICULA                     | R NÃO OBRIGATÓRIO           |                    |                     |                     |
| Carga Horária Semanal: 10                              |                             | Alterna Teo        | ria e Prática? Não  |                     |
| Protessor Orientador do Estágio: Modene Zanqui Fanha   | i .                         |                    | L F K L L L L       | (2022               |
| Inicio do Estagio: 15/03/2022                          | 00 às 12,00, faire          | Fir                | n do Estagio: 11/07 | /2022               |
| Valor da Bolca: 1 000 00                               | Ju as 12:00; sexta-felfa: ( | Valor Aux          | Transporte: 12.00   | ao dia              |
| Plano de Atividades: CDSCSDCSDd                        |                             | Valor Aux          |                     | uu ula              |
| DADOS DO SEGURO CONTRA ACIDENTES PESSOAIS              |                             |                    |                     |                     |
| CNPJ: 87.883.807/0001-06                               |                             |                    |                     |                     |
| Seguradora: MBM                                        |                             |                    |                     |                     |
| Apólice do Seguro: 09.0982.001.52213                   |                             | 1                  | alor Seguro: 10.00  | 0,00                |
| Apólice de Seguro Digitalizada: Nenhum Arquivo         |                             |                    |                     |                     |
| Q: VISUAL                                              | IZAR 🔤: BAIXAR A            |                    |                     |                     |
| V. VISUAL                                              | , , parad h                 |                    |                     |                     |
| TERMOS DO ESTÁGIO                                      |                             |                    |                     |                     |
| Termo de Compromisso                                   |                             |                    |                     |                     |

5. <u>Se os dados inseridos no SIGAA não estiverem de acordo com o documento do TCE</u> <u>escaneado</u> entregue pelo(a) discente, clicar em <u>"Voltar"</u> no final da página.

|                       | 🔍: VISUALIZAR 🛛 🤤: BA      | IXAR ARQUIVO     |
|-----------------------|----------------------------|------------------|
| TERMOS DO ESTÁGIO     |                            |                  |
| Termo de Compromisso  | Q                          |                  |
|                       | HISTÓRICO DE MUDANÇA DE SI | ratus de Estágio |
| Status                | Data da Operação           | Responsável      |
| AGUARDANDO ASSINATURA | 15/03/2022 18:55           | Pierozan Resque  |
|                       | << Voltar                  |                  |
|                       |                            |                  |

6. Em seguida, clicar em "Cancelar Estágio".

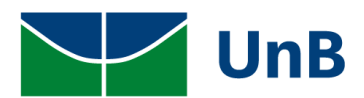

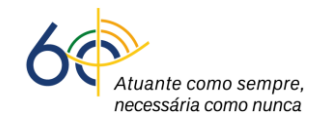

| 150135807 Pierozan Resque | Modene Zanqui<br>Fanha | 15/03/2022 a<br>11/07/2022      | ESTÁGIO CURRICULAR NÃO<br>OBRIGATÓRIO | 15/03/2022<br>18:55 | AGUARDANDO<br>ASSINATURA |   |
|---------------------------|------------------------|---------------------------------|---------------------------------------|---------------------|--------------------------|---|
| Q Visu                    | alizar Estágio         | 1 Inserir Termo<br>Digitalizado | de Compromisso                        | r Estágio           |                          |   |
| ~                         |                        |                                 |                                       |                     |                          | 、 |

7. Selecione o motivo do cancelamento (Erro de Cadastro) → apague o dado que aparece em Data do Cancelamento → insira a data do cancelamento correta (no ícone do calendário) → coloque sua Senha → Confirmar.

ATENÇÃO: O dado que aparecer em *Data do Cancelamento deverá, necessariamente, ser apagado* para que fique disponível o calendário com a data atual.

| UnB - SIGAA - Sistema Integrado de Gestão de Ativid           | ades Acadêmicas 🛛 🗛 🕂 🗛 –                  | Portal Público         | Ajuda?   Temp       | o de Sessão: 00:40 SAIR |
|---------------------------------------------------------------|--------------------------------------------|------------------------|---------------------|-------------------------|
| Modene Zanqui Fanha Alterar vínculo                           | <b>()</b>                                  | Módulos 🕻              | 녥 Caixa Postal      | 🍗 Abrir Chamado         |
| COORDENACAO DE ESTAGIOS DA GRADUACAO (11.01.06.01.03)         | A                                          | Área Admin.            | nlterar senha       |                         |
| Portal do Docente > Cancelar Estágio                          |                                            |                        |                     |                         |
|                                                               |                                            |                        |                     |                         |
| Caro Usuário,                                                 |                                            |                        |                     |                         |
| Para efetivação do cancelamento do Estágio, é necessário a ap | ovação do Coordenador do Curso ao qua      | l o estágio está vincu | lado.               |                         |
| · · · · · · · · · · · · · · · · · · ·                         |                                            |                        |                     |                         |
|                                                               | <b>Δαρός μο Εστά</b> στο                   |                        |                     |                         |
| DADOS DO DISCENTE                                             |                                            |                        |                     |                         |
| Discente: 170144801 - Igor de                                 | Araújo Maciel Dias                         |                        |                     |                         |
| Curso: FARMÁCIA/FCE - Bac                                     | harel                                      |                        |                     |                         |
| Dados do Concedente                                           |                                            |                        |                     |                         |
| Concedente: EMPRESA TESTE                                     |                                            |                        |                     |                         |
| SUPERVISORES ADICIONADOS (1)                                  |                                            |                        |                     |                         |
| Supervisor                                                    | Cargo                                      |                        |                     |                         |
| FERNANDA FIGUEIRA                                             | ANALISTA                                   | DETI                   |                     |                         |
| DADOS GERAIS DO ESTÁGIO                                       | · · · · · · · · · · · · · · · · · · ·      |                        |                     |                         |
| Tipo do Estágio: ESTAGIO CURRICULA                            | R NAO OBRIGATORIO                          |                        |                     |                         |
| Carga Horária Semanal: 10                                     | Alterna Teoria e Prática?                  | • Não                  |                     |                         |
| Professor Orientador do Modene Zangui Fanh                    |                                            | . 1100                 |                     |                         |
| Estágio:                                                      |                                            |                        |                     |                         |
| Inicio do Estagio: 1//03/2022                                 | Fim do Estagio<br>Hora do Tórmino          | : 15/03/2023           |                     |                         |
| Valor da Bolsa: 1.000.00                                      | Valor Aux. Transporte                      | : 12.00 ao dia         |                     |                         |
| DADOS DO CANCELAMENTO                                         |                                            |                        |                     |                         |
| Motivo do Cancelamento: * ERR                                 | D DE CADASTRO                              | ~                      |                     |                         |
|                                                               |                                            |                        |                     |                         |
| Observação:                                                   |                                            |                        |                     |                         |
|                                                               |                                            |                        |                     | 11                      |
| Arguivo: Esc                                                  | Iher arquivo Nenhum arquivo selecionad     | 0                      |                     |                         |
| Data do Cancelamento: *                                       |                                            |                        |                     |                         |
|                                                               |                                            |                        |                     |                         |
|                                                               |                                            |                        |                     |                         |
| CONFIRME S                                                    | UA SENHA                                   |                        |                     |                         |
| Senha:                                                        | *                                          |                        |                     |                         |
|                                                               | N                                          |                        |                     |                         |
|                                                               | Confirmar << Voltar Cancelar               |                        |                     |                         |
|                                                               | * Campos de preenchimento obrigatório.     |                        |                     |                         |
|                                                               | Portal do Docente                          |                        |                     |                         |
|                                                               | 28 / (61) 2107-0029 / (61) 2107-0040   Cod | wright @ 2006-2022 - I | UERN - App02 Homolo | an ciann01 - w4 2 9 26  |

A DATA DE CANCELAMENTO deve ser a data inicial registrada no Pré-Cadastro!

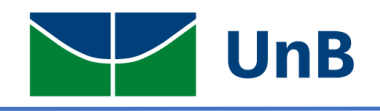

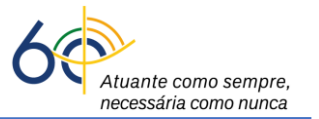

8. Verificar a mensagem <u>"Operação Realizada com Sucesso"</u> e o status <u>"Cancelado"</u>.

| 9           | <ul> <li>Operação realizada co</li> </ul> | om sucesso!                           |                        |                                     |                           | (x) fechar mensagens |
|-------------|-------------------------------------------|---------------------------------------|------------------------|-------------------------------------|---------------------------|----------------------|
| Porta       | l do Docente > Geri                       | enciar Estágios                       |                        |                                     |                           |                      |
| Caro Us     | suário,                                   |                                       |                        |                                     |                           |                      |
| Através     | desta funcionalidade, é pos               | ssível Gerenciar Estágios.            |                        |                                     |                           |                      |
| A busca     | por um estágio pode ser re                | ealizada pela matrícula ou<br>filtros | u nome do discente, CN | PJ ou nome do concedente, tipo, per | iodo, curso ou situação ( | do estágio. Caso     |
| ueseje,     | podera combinar todos os i                | intros.                               |                        |                                     |                           |                      |
|             |                                           |                                       | INFORME OS CRU         | TÉRTOS DE BUSCA                     |                           |                      |
|             | Discente:                                 |                                       |                        |                                     |                           |                      |
|             | Concedente do<br>Estágio:                 |                                       |                        |                                     | ]                         |                      |
|             | 🗌 Local do Estágio                        | :                                     |                        |                                     | ]                         |                      |
|             | 🗌 Número do Con                           | vênio:                                |                        |                                     |                           |                      |
|             | Supervisor de     Campo:                  |                                       |                        |                                     | ]                         |                      |
|             | Tipo do Estágio:                          | Todos                                 |                        | ~                                   |                           |                      |
|             | Período de Cada                           | stro:                                 | a a                    |                                     |                           |                      |
|             | Período de Início                         | p:                                    | P a                    |                                     |                           |                      |
|             | Período de Exec                           | ução:                                 | a a                    |                                     |                           |                      |
|             |                                           |                                       |                        |                                     |                           |                      |
|             |                                           |                                       |                        |                                     |                           |                      |
|             |                                           |                                       |                        |                                     |                           |                      |
| EMPRESA TES | STE - 56.030.073/0                        | 001-80<br>Madaga Zanawi               | 17/02/2022 -           |                                     | 17/02/2022                |                      |
|             | de Araúje Maciel Diae                     | Modene Zanqui                         | 1//03/2022 a           | ESTAGIO CURRICULAR NAO              | 17/03/2022                |                      |

Observação: Avisar o(a) discente o motivo da recusa do Termo de Compromisso de Estágio (TCE), para que ele(ela) possa fazer um novo pré-cadastro.

- 9. Caso o(a) Professor(a) Orientador(a) queira corrigir o(s) erro(s) do pré-cadastro, deve clicar
   em: Gerenciar Estágio → Alterar Estágio → CORRIGIR OS DADOS.
- 10. <u>Se todos os dados inseridos no SIGAA estiverem de acordo com o documento do TCE</u> <u>escaneado</u> entregue pelo(a) discente, clicar em <u>"Voltar"</u> no final da página.

|                       | 🔍: VISUALIZAR 🛛 🍣: BA     | AIXAR ARQUIVO    |
|-----------------------|---------------------------|------------------|
| TERMOS DO ESTÁGIO     |                           |                  |
| Termo de Compromisso  | Q                         |                  |
|                       | HISTÓRICO DE MUDANÇA DE S | tatus de Estágio |
| Status                | Data da Operação          | Responsável      |
| AGUARDANDO ASSINATURA | 15/03/2022 18:55          | Pierozan Resque  |
|                       | << Voltar                 | $\checkmark$     |

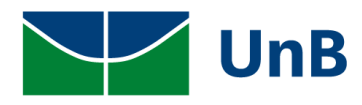

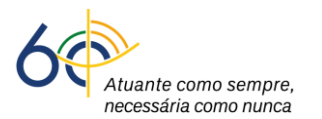

- 11. Em seguida, proceder as assinaturas do TCE:
  - Se a assinatura for eletrônica: poderá abrir um processo SEI como Estágio Não Obrigatório e inserir a imagem do documento (TCE), no formato *pdf*, com qualidade de digitalização e nitidez, conforme o <u>Treinamento - Processo SEI de Estágio</u> e a <u>Circular</u> DEG/DAIA nº 07/2022 ou realizar a assinatura por **Token** ou **Sou.gov.**
  - Se a assinatura for manuscrita em documento físico (papel impresso): é obrigatório
     o nome por extenso com matrícula e/ou o uso de carimbo (não pode ser rubrica).

#### <u>ATENÇÃO!</u>

<u>As assinaturas eletrônicas são rastreáveis</u> e, neste caso, não é preciso guardar a cópia física (papel) do documento de estágio.

<u>As assinaturas manuais em documentos físicos (papel impresso) não são rastreáveis,</u> o que exige o arquivamento deste na coordenação do curso de graduação indefinidamente (conforme orientações do Arquivo Central - ACE) para **Estágios Obrigatórios**. Para **Estágios não obrigatórios**, os documentos físicos são descartados após a finalização do Estágio.

A ASSINATURA DO(A) PROFESSOR(A) ORIENTADOR(A) É OBRIGATÓRIA PARA CONTEMPLAR A RESOLUÇÃO CEPE 104/2021.

<u>Observação</u>: Para dar continuidade na tramitação do processo no SIGAA, um arquivo *pdf* do TCE deverá ser gerado, a partir do processo SEI, após a assinatura de todos os envolvidos: o(a) discente, o(a) professor(a) orientador(a) e o(a) supervisor(a) e/ou representante da empresa.

12. Clicar em Inserir Termo de Compromisso Digitalizado → Termo de Compromisso de Estágio (escolher arquivo) → selecionar o arquivo pdf gerado do SEI após todas as assinaturas eletrônicas → clicar em Enviar Arquivo.

| 160119219 Jenni Ano | rada Baixote | Modene Zanqui<br>Fanha | 11/03/2022 a<br>09/05/2022      | ESTÁGIO CURRICULAR<br>OBRIGATÓRIO | 11/03/2022<br>18:51 | AGUARDANDO<br>ASSINATURA |  |
|---------------------|--------------|------------------------|---------------------------------|-----------------------------------|---------------------|--------------------------|--|
|                     | 🔾 Visualizar | r Estágio              | 1 Inserir Termo<br>Digitalizado | de Compromisso 📳 Canc             | elar Estágio        |                          |  |
|                     |              |                        | 1                               |                                   |                     |                          |  |

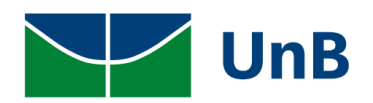

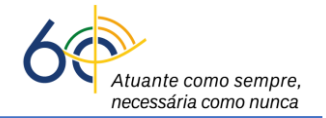

| Termo de Compromisso do Estágio 📃 🔍                                                                  |   |
|----------------------------------------------------------------------------------------------------|---|
| Termo de Compromisso de Estágio: Escolher arquivo Nenhum arquivo selecionado<br>Tamanho Máximo: 15MB | ? |
| Enviar Arquivo << Voltar                                                                             |   |
|                                                                                                    |   |

13. Verificar a mensagem: Operação realizada com sucesso!

| 1odene Zanqui Fanha Alterar vi | ínculo                                                             | Se                        | mestre atual: 2021.2 | 🎯 Módulos             | 🍏 Caixa Postal           | 🍗 Abrir Chamado  |
|--------------------------------|--------------------------------------------------------------------|---------------------------|----------------------|-----------------------|--------------------------|------------------|
| OORDENACAO DE ESTAGIOS DA      | GRADUACAO (11.01.06.01.03)                                         |                           |                      | 🔑 Área Admin.         | 🄗 Alterar senha          |                  |
| i) . Operação reali            | zada com sucessol                                                  |                           |                      |                       |                          |                  |
| - Operação reali               | zada com sucesso:                                                  |                           |                      |                       |                          | (x) fechar mensa |
| PORTAL DO DOCENTE              | > GERENCIAR ESTÁGIOS                                               |                           |                      |                       |                          |                  |
| Cana Haufaia                   |                                                                    |                           |                      |                       |                          |                  |
| Através desta funcionalidad    | e lé possível Gerenciar Estágio                                    |                           |                      |                       |                          |                  |
| A busca nor um estánio nor     | e, e possível Gerencial Escagio<br>le ser realizada nela matrícula | ».<br>ou nome do discente | CNP1 ou nome do c    | oncedente tino nerí   | odo, curso ou situação ( | lo estágio. Caso |
| deseje, poderá combinar to     | dos os filtros.                                                    | ou nome do discente       | e, enes ou nome do c | oncedence, cipo, peno | ouo, curso ou situação t | io estagio. Caso |
|                                |                                                                    |                           |                      |                       |                          |                  |
|                                |                                                                    | INFORME OS                | CRITÉRIOS DE BU      | ISCA                  |                          |                  |
| Discente                       | :                                                                  |                           |                      |                       |                          |                  |
| Concede<br>Estágio:            | nte do                                                             |                           |                      |                       |                          |                  |
| Local do                       | Estágio:                                                           |                           |                      |                       |                          |                  |
| Número                         | do Convênio:                                                       |                           |                      |                       |                          |                  |
| Supervis     Campo:            | or de                                                              |                           |                      |                       |                          |                  |
| 🗌 Tipo do I                    | Estágio: Todos                                                     |                           | ~                    |                       |                          |                  |
| Período                        | de Cadastro:                                                       | a a                       |                      |                       |                          |                  |
| Período                        | de Início:                                                         | a a                       |                      |                       |                          |                  |
| Período                        | de Execução:                                                       | a a                       |                      |                       |                          |                  |
| Curso:                         | Todos                                                              |                           |                      |                       |                          | ~                |
| 🗌 Situação                     | SELECIONE                                                          | - •                       |                      |                       |                          |                  |
| Exibir e                       | stágios cancelados                                                 |                           |                      |                       |                          |                  |
| Exporta                        | r resultados para CSV                                              |                           |                      |                       |                          |                  |
|                                |                                                                    | Buse                      | car Cancelar         |                       |                          |                  |
|                                |                                                                    |                           |                      |                       |                          |                  |
|                                |                                                                    |                           |                      |                       |                          |                  |

14. Para conferir se o Termo de Compromisso de Estágio (TCE) está com status ATIVO, vá em: Ensino → Estágios → Gerenciar Estágios.

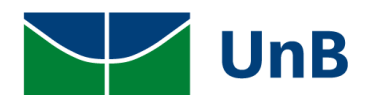

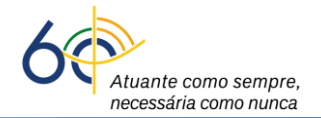

| Modene Zanqui Fanha Alterar vínculo                                              |       | Semes                                      | tre atual: 2021.2      | 🍯 Módulos  | 🍏 Caixa Postal      | 🍗 Abrir Chamado           |
|----------------------------------------------------------------------------------|-------|--------------------------------------------|------------------------|------------|---------------------|---------------------------|
| COORDENACAO DE ESTAGIOS DA GRADUACAO (11.01.06.01.0)                             | 3)    |                                            |                        | 🔑 Área Adm | in. 🤗 Alterar senha |                           |
| 😫 Ensino 💈 Chefia 🍦 Pesquisa 🤝 Extensão 🗋 C                                      | onvên | ios 📕 Produção Inte                        | lectual 🛛 🍓 Outro      | )S         |                     |                           |
| Orientacão Acadêmica - Graduação                                                 | •     | Convênios de Estág                         | io                     | •          | Minhas Mensa        | agens                     |
| Turmas<br>Projetos                                                               | ;     | Relatórios de Estág<br>Consultar Ofertas d | io<br>le Estágio       | •          | Trocar              | r Foto                    |
| Avaliação Institucional                                                          | -     | Aditar Termo de Co                         | mpro isso de Es        | tágio      | Ver Agenda das Tu   | cente                     |
| Consultas<br>Solicitar Compra de Livros para a Biblioteca<br>Atividades de Campo | ,     | Gerenciar Estágios<br>Ch Total             | Horário                | Alunos**   | Sua página pes      | ssoal na UnB:             |
| Fórum de Cursos                                                                  | _     | / CHD*                                     |                        |            | Clique aqui pa      | ra visualizar             |
| Fórum Docente                                                                    | _     | 450 / 30                                   | 234T23456<br>56T123456 | 19 / 30    | Periódicos CAPES    | Inclusão e Acessibilidade |
| Planos de Docência Assistida                                                     | _     | 450 / 30                                   | 23456M12345<br>23456T1 | 0 / 30     |                     |                           |
|                                                                                  | - A)  |                                            |                        |            | Calendário U        | niversitário              |

#### Observação: vão aparecer todos(as) discentes com estágios Ativos sob sua supervisão.

| 190044659 Ildilene Crejo Paraba       | Modene Zanqui<br>Fanha | 16/02/2022 a<br>17/02/2023 | ESTÁGIO CURRICULAR NÃO<br>OBRIGATÓRIO | 16/02/2022<br>17:31 | ATIVO |  |
|---------------------------------------|------------------------|----------------------------|---------------------------------------|---------------------|-------|--|
| 170100634 Inajosa de Girão Massaretti | Modene Zanqui<br>Fanha | 15/10/2021 a<br>14/10/2022 | ESTÁGIO CURRICULAR NÃO<br>OBRIGATÓRIO | 16/03/2022<br>13:00 | ATIVO |  |
| 160119219 Jenni Anorada Baixote       | Modene Zanqui<br>Fanha | 11/03/2022 a<br>09/05/2022 | ESTÁGIO CURRICULAR<br>OBRIGATÓRIO     | 11/03/2022<br>18:51 | ΑΤΙνΟ |  |

### **RELATÓRIOS PERÍODICO PARCIAL E FINAL DE ESTÁGIO**

#### RELATÓRIOS PERIÓDICO PARCIAL E FINAL:

Os relatórios periódicos parcial e final são requisitos exigidos pela Lei de Estágios nº 11.788/2008. Os relatórios serão disponibilizados pelo(a) professor(a) orientador(a) para preenchimento no momento em que o(a) discente estiver finalizando o período de 6 meses. Como o(a) discente pode ficar até dois anos na mesma empresa, a cada 6 meses um novo relatório deverá ser atribuído e preenchido pelo(a) discente. O próprio sistema SIGAA avisará o(a) professor(a) orientador(a) e o(a) discente sobre o preenchimento do relatório com antecedência de 30 dias do prazo final da entrega.

O relatório final é quando o(a) discente termina a vigência do estágio ou quando rescinde o estágio antes da data final da vigência.

A UnB disponibilizará um modelo de Relatório Periódico Parcial e um de Relatório Final para ser utilizado por todos(as). Mas, cada professor(a) poderá fazer o seu modelo de relatório para atribuir ao discente.

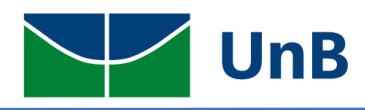

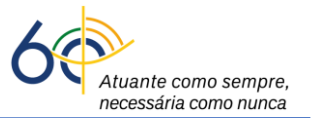

13

### **ATRIBUIR RELATÓRIO**

15. Para atribuir o relatório, clicar em: Ensino → Estágios → Relatórios de Estágio → Gerenciar Modelos de Relatórios.

|   | JnB - SIGAA - Sistema Integrado de Gestão de At                                              | ividades Acadêmica                    | as A+ A                           | A- 🕴 Portal Pú          | blico   Ajuda?   Ter                                   | npo de Sessão: 00:40 SAIR       |
|---|----------------------------------------------------------------------------------------------|---------------------------------------|-----------------------------------|-------------------------|--------------------------------------------------------|---------------------------------|
|   | Iodene Zanqui Fanha Alterar vinculo<br>COORDENACAO DE ESTAGIOS DA GRADUACAO (11.01.06.01.03) | Sem                                   | estre atual: 2021.2               | 🎯 Módulos 🤌 Área Admin. | 🔥 Caixa Postal 🄗 Alterar senha                         | 🍗 Abrir Chamado                 |
|   | 📦 Ensino 🚨 Chefia 🍦 Pesquisa 🤝 Extensão 🖺 Convé                                              | nios 🗵 Produção Ir                    | itelectual 🖓 Outro                | s 🛌                     |                                                        |                                 |
|   | Orientação Acadêmica - Graduação                                                             |                                       |                                   |                         | Minhas Mer                                             | nsagens                         |
|   | [ Estágios 🔹 🕨                                                                               | Convênios de Est                      | tágio                             | ·                       |                                                        |                                 |
| Ċ | Turmas<br>Projetos                                                                           | Relatórios de Est<br>Consultar Oferta | ágio<br>s de Estágio              | Valid<br>Relat          | ar Relatórios de Estagiár<br>tórios Pendentes de Preer | ios<br>nchimento                |
|   | Avaliação Institucional                                                                      | Cadastrar Estági<br>Aditar Termo de   | o<br>Compromisso de Est           | :ágio Gere              | r/Alterar Atribuição de Re<br>nciar Modelos de Relatór | elatórios de Estagiários<br>ios |
|   | Consultas                                                                                    | Gerenciar Estágio                     | os                                |                         | Ver Agenda das                                         | Turmas                          |
|   | Atividades de Campo                                                                          | Ch Total<br>/ CHD*                    | Horário                           | Alunos**                | Sua página p                                           | essoal na UnB:                  |
|   | Fórum de Cursos                                                                              |                                       |                                   |                         | Clique aqui                                            | para visualizar                 |
|   | Fórum Docente                                                                                | 450 / 30                              | 234T23456<br>56T123456            | 19 / 30                 | Periódicos CAPES                                       | Inclusão e Acessibilidade       |
|   | Declaração de Disciplinas Ministradas                                                        |                                       |                                   |                         |                                                        |                                 |
|   | Planos de Docência Assistida                                                                 | 450 / 30                              | 23456M12345<br>23456T1            | 0 / 30                  | Calendário                                             | Universitário                   |
| l | Declaração de Participação em Banca de Graduação                                             | <sup>A)</sup><br>30 / 30              | 6T23 (17/01/2022 -<br>05/05/2022) | 10/11                   | Dados                                                  | Pessoais                        |
|   | FCE0440 - MICROBIOLOGIA CLÍNICA PRÁTICA - TO2 (ABERT<br>2021.2 Local: UAC AT 11/63           | <sup>A)</sup><br>30 / 30              | 5M34 (17/01/2022 -                | 11 / 11                 | Siape:<br>Categoria:<br>Titulação:                     | 2053063<br>Docente<br>DOUTORADO |

#### 16. Escolher o tipo de relatório e clicar na seta verde ( $\bigcirc$ ) para atribuir.

| Modene Zanqui Fanha Alterar vinculo<br>COORDENACAO DE ESTAGIOS DA GRADU | ACAO (11.01.06.01.03)              | Semestre atual: 20            | 21.2 🥡 Módulos<br><i>S</i> Área Admin. | 🔥 Caixa Pos           | tal 🏾 🍗 Abrir Chamado<br>nha  |
|-------------------------------------------------------------------------|------------------------------------|-------------------------------|----------------------------------------|-----------------------|-------------------------------|
| Portal do Docente > Gere                                                | ENCIAR MODELOS DE RELA             | TÓRIOS                        |                                        |                       |                               |
|                                                                         | Cadastrar Novo Relatório           | 🔍 : Visualizar 🛛 🎯: A         | tribuir 🛛 🔯 : Alterar                  | : Remover             |                               |
|                                                                         | Тір                                | os de Relatórios de           | Estágio                                |                       |                               |
| Título do Relatório                                                     | Destinatário                       | Tipo de Relatório             | Curso / Orientador                     | Principal             | Quantidade de<br>Perguntas    |
| RELATÓRIOS DE ESTÁGIO DO GES                                            | STOR DE ESTÁGIOS                   |                               |                                        |                       | _ (                           |
| Relatorio final                                                         | DISCENTE                           | RELATÓRIO FINAL               | Todos                                  | Sim                   | 2 🔍 🕥 🧲                       |
| relatorio periodico                                                     | DISCENTE                           | RELATÓRIO PERIÓDICO           | Todos                                  | Sim                   | 2 🔍 🌍                         |
| MEUS RELATÓRIOS DE ESTÁGIO                                              |                                    |                               |                                        |                       |                               |
| RELATÓRIO PERIÓDICO DE ESTÁGIO                                          | DISCENTE                           | RELATÓRIO PERIÓDICO           |                                        | Sim                   | 2 🔍 🕥 🤯                       |
|                                                                         |                                    | Portal do Docente             |                                        |                       |                               |
| SIGAA   Secretaria de Tecnologia da I                                   | nformação - STI - (61) 3107-0038 , | / (61) 3107-0039 / (61) 3107- | -0040   Copyright © 200                | 6-2022 - UFRN - App03 | _Homologa.sigaa01 - v4.2.9.26 |
|                                                                         |                                    |                               |                                        |                       |                               |
|                                                                         |                                    |                               |                                        |                       |                               |
|                                                                         |                                    |                               |                                        |                       |                               |
|                                                                         |                                    |                               |                                        |                       |                               |
| 17 Em coquido inv                                                       | corir a matrícula d                | o(a) disconto 🔿               | clicar om B                            | Iccar -> Sold         | acionar 🗅 Atrib               |

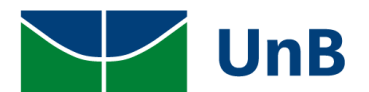

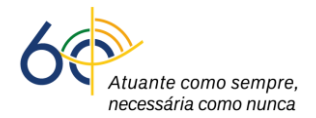

| ORDENACA | O DE ESTAGIOS DA O | GRADUACAO (11.0 | 01.06.01.03)               | Demestre attail | 2021.2  | Area Admin  | Alter | ar conha |     |
|----------|--------------------|-----------------|----------------------------|-----------------|---------|-------------|-------|----------|-----|
|          |                    |                 |                            |                 |         | Area Admin. | Alter | ar senna |     |
| PORTAL   | DO DOCENTE >       | RELATÓRIOS      | DE ESTÁGIO > ATRIBU        | IR RELATÓRIO    |         |             |       |          |     |
|          |                    |                 | Тисорис                    |                 | E DE RU | 504         |       |          |     |
|          |                    |                 | INFORME                    | US CRITERIO     | S DE DO | SCA         |       |          | _   |
|          |                    |                 |                            |                 |         |             |       |          |     |
|          | Concedent          | te do Estágio:  |                            |                 |         |             |       |          |     |
|          | Discente:          |                 |                            | _               |         |             |       |          |     |
|          | Matricula:         | Ċ               | 170004244                  |                 |         |             |       |          |     |
|          | Orientad           | or:             | Modene Zanqui Fanha        |                 |         |             |       |          |     |
|          |                    |                 |                            | Buscar Cancel   | ar      |             |       |          |     |
|          |                    |                 | Estaci                     | PTOS ENCONT     | PADOS   | (1)         |       |          |     |
| 1        | Matricula          | Discente        | Lorixdia                   |                 |         | Sit         | เลcão | Curso    |     |
| NCEDENT  | E: CONCEDENT       | E TESTE 6 - 2   | 72.775.983/0001-49         |                 |         |             |       |          |     |
| ORIENTA  | DOR: MODENE Z      | ANQUI FANHA     |                            |                 |         |             |       |          |     |
| ו        | 170004244          | Shumyatsky      | Colombelii Soraes Liporoni |                 |         | AT          | vo    | TURISMO/ | CET |
| J        |                    |                 |                            | Atribuir        |         |             |       |          |     |
|          |                    |                 |                            |                 |         |             |       |          |     |

18. Verificar a mensagem: Relatório de Estágio atribuído com sucesso!

| Modene Zanqui Fanha Alterar vínculo<br>COORDENACAO DE ESTAGIOS DA GRADU | ACAO (11.01.06.01.03)    |                        | Módulos                | 👘 Caixa Po:        | stal 🏷 Abrir Chamado       |
|-------------------------------------------------------------------------|--------------------------|------------------------|------------------------|--------------------|----------------------------|
| Portal do Docente > Ger                                                 | atribuído com sucesso!   | TÓRIOS                 |                        |                    | (x) fechar mensag          |
|                                                                         | Cadastrar Novo Relatório | 🔍 : Visualizar 🛛 🎯 : . | Atribuir 🛛 🤯 : Alterar | <b>ख</b> ∶ Remover |                            |
|                                                                         | Ттр                      | os de Relatórios de    | Estágio                |                    |                            |
| Título do Relatório                                                     | Destinatário             | Tipo de Relatório      | Curso / Orientador     | Principal          | Quantidade de<br>Perguntas |
| RELATÓRIOS DE ESTÁGIO DO GE                                             | STOR DE ESTÁGIOS         |                        |                        |                    |                            |
| Relatorio final                                                         | DISCENTE                 | RELATÓRIO FINAL        | Todos                  | Sim                | 2 🔍 🌍                      |
| relatorio periodico                                                     | DISCENTE                 | RELATÓRIO PERIÓDICO    | Todos                  | Sim                | 2 🔍 🎯                      |
| MEUS RELATÓRIOS DE ESTÁGIO                                              |                          |                        |                        |                    |                            |
| RELATÓRIO PERIÓDICO DE ESTÁGIO                                          | DISCENTE                 | RELATÓRIO PERIÓDICO    |                        | Sim                | 2 🔍 🥥 🤯                    |
|                                                                         |                          |                        |                        |                    |                            |

19. Após o preenchimento do relatório, o(a) discente encaminhará de volta ao professor(a) para validação.

### VALIDAR RELATÓRIO

Apenas o(a) professor(a) orientador(a) poderá validar os relatórios. A secretaria de curso de graduação não possui autorização para validar relatórios de estágio.

| 20 | ). Para <u>validar o relatório</u> , clicar em: <b>Ensino → Estágios → Relatórios de Estág</b> | io → Validar |
|----|------------------------------------------------------------------------------------------------|--------------|
| i  | Relatórios de Estágios.                                                                        |              |

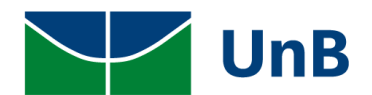

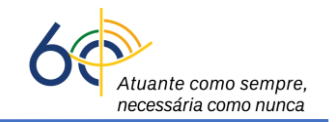

| UnB - SIGAA - Sistema Integrado de Gestão de A                                               | tividades Acadêmica | as A+,               | A-   Portal F           | Público   Ajuda        | ?   Tempo de Sessão: 00:40 SAIR |
|----------------------------------------------------------------------------------------------|---------------------|----------------------|-------------------------|------------------------|---------------------------------|
| Modene Zanqui Fanha Alterar vinculo<br>COORDENACAO DE ESTAGIOS DA GRADUACAO (11.01.06.01.03) | Sem                 | estre atual: 2021.2  | 🎯 Módulos 🔑 Área Admin. | 🔥 Caixa Pos            | stal 🏻 🍗 Abrir Chamado<br>enha  |
| 😭 Ensino 🚨 Chefia 🍦 Pesquisa 💝 Extensão 🕠 Conv                                               | ênios 🗾 Produção Ir | itelectual 🏾 🎡 Outro | s 🔼                     |                        |                                 |
| Orientação Acadêmica - Graduação 🔶                                                           |                     |                      |                         | Minh                   | as Mane                         |
| Estágios 🕨                                                                                   | Convênios de Est    | tágio                | ·N                      |                        |                                 |
| -                                                                                            | Relatórios de Est   | ágio                 |                         | lidar Relatórios de Es | stagiários                      |
| Preister                                                                                     | Consultar Oferta    | s de Estágio         | Re                      | latórios Pendentes d   | e Preenchimento                 |
| Avelia effective in a l                                                                      | Cadastrar Estági    | D                    | Lis                     | tar/Alterar Atribuição | o de Relatórios de Estagiários  |
| Availação Institucional                                                                      | Aditar Termo de     | Compromisso de Es    | tágio Ge                | renciar Modelos de F   | Relatórios                      |
| Consultas •                                                                                  | Gerenciar Estánio   |                      |                         | Ver Ageno              | la das Turmas                   |
| Solicitar Compra de Livros para a Biblioteca                                                 | Gerenciar Estagi    | 5                    |                         |                        |                                 |
| Atividades de Campo                                                                          | Ch Total<br>/ CHD*  | Horário              | Alunos**                | Sua pa                 | ágina pessoal na UnB:           |
|                                                                                              | 7 0.10              |                      |                         | Clique                 | aqui para visualizar            |
| Forum de Cursos                                                                              |                     |                      |                         |                        |                                 |
| Forum Docente                                                                                | 450 / 30            | 234T23456            | 19 / 30                 | Desideters Off         |                                 |
| Declaração de Disciplinas Ministradas                                                        |                     | 561123456            |                         | Periodicos CAP         | ES Inclusão e Acessibilidade    |
|                                                                                              | 450 ( 20            | 23456M12345          | 0 ( 20                  |                        |                                 |
| Planos de Docência Assistida                                                                 | 450 / 30            | 23456T1              | 0730                    | Cala                   | ndénia Universiténia            |
| Declaração de Participação em Bança de Graduação                                             | A)                  | 6722 (17/01/2022     |                         | Cale                   |                                 |
| Zozniz Locali oko kri 1900                                                                   | 30 / 30             | 05/05/2022)          | 10 / 11                 | D                      | ados Pessoais                   |
| FCE0440 - MICROBIOLOGIA CLÍNICA PRÁTICA - TO2 (ABERI                                         | ΓA)                 |                      |                         | Siape:                 | 2053063                         |
| 2021.2 Local: UAC AT 11/63                                                                   | 30 / 30             | 5M34 (17/01/2022 -   | 11/11                   | Categoria:             | DOLITORADO                      |
|                                                                                              | 00,00               | 05/05/2022)          |                         | riculação:             | DOUTORADO                       |

21. Os relatórios estarão com o *status:* <u>Aguardando Validação</u>. Para validar o relatório, clicar no ícone ao lado da lupa para validar relatório.

| UnB - SIGAA      | 🖌 – 🛛 Sistema Integrado      | o de Gestão de Atividades             | Acadêmicas               | A+ A-         | Portal Públic          | o Ajuda?       | Tempo de Sessão: 00:4   | o SAIR  |
|------------------|------------------------------|---------------------------------------|--------------------------|---------------|------------------------|----------------|-------------------------|---------|
| Modene Zanqui Fa | anha Alterar vínculo         | · · · · · · · · · · · · · · · · · · · |                          | 9             | Módulos                | 쉘 Caixa Postal | 🍗 Abrir Cha             | mado    |
| COORDENACAO DE   | ESTAGIOS DA GRADUACAO        | (11.01.06.01.03)                      |                          | Jan Star      | Área Admin.            | 🕺 Alterar senh | a                       |         |
| PORTAL DO        | DOCENTE > VALIDAR            | RELATÓRIOS DE ESTAG                   | IÁRIOS                   |               |                        |                |                         |         |
|                  |                              | In                                    | FORME OS DADOS I         | DA BUSCA      |                        |                |                         |         |
|                  | Concedente:                  |                                       |                          |               |                        |                |                         |         |
|                  | CPF/CNPJ:                    |                                       |                          |               |                        |                |                         |         |
|                  | Discente:                    |                                       |                          |               |                        |                |                         |         |
|                  | Orientador:                  | Modene Zanqui Fanha                   |                          |               |                        |                |                         |         |
|                  | Curso:                       | Todos                                 |                          |               |                        |                | ~                       |         |
|                  | Tipo de Relatório:           | Todos                                 | ~                        |               |                        |                |                         |         |
|                  | 🗹 Situação:                  | AGUARDANDO VALIDAÇ                    | Ão 🗸                     |               |                        |                |                         |         |
|                  |                              |                                       | Buscar Cancel            | ar            |                        |                |                         |         |
|                  |                              | Q · Visi                              | ualizar Estágio 📑        | · Validar Re  | latório                |                |                         |         |
|                  |                              | E                                     | STÁGIOS ENCONTRA         | Dos (1)       |                        |                |                         | -       |
| Matricula        | Discente                     |                                       | Período de Referê        | ncia 1        | lipo de Relatório      | Preenchido     | Situação                |         |
| ENCANTO VER      | DE PAISAGISMO E A            | MBIENTAÇÃO LTDA                       |                          |               |                        |                |                         | _       |
| 170126081        | Nerlaini Mahanhe Dest        | terro Gottin                          | 16/08/2021 - 15/02       | 2/2022        | RELATÓRIO<br>PERIÓDICO | 21/03/2022     | AGUARDANDO<br>VALIDAÇÃO | Q 🛃     |
|                  |                              |                                       | Portal do Docen          | ıte           |                        |                |                         |         |
| SIGAA   Secreta  | aria de Tecnologia da Inform | ação - STI - (61) 3107-0038 /         | (61) 3107-0039 / (61) 31 | 107-0040   Co | pyright © 2006-2022    | - UFRN - A     | lomo' sigaa01 - v4.     | .2.9.26 |

22. O(A) professor(a) poderá validar (seta verde) ou solicitar correções (seta vermelha), figura abaixo.

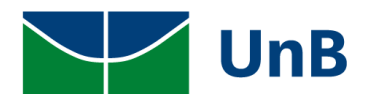

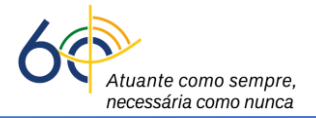

16

| UnB - SIGAA - Sistema Integrado de Gestão de Atividades Acadêmicas                                | A+ A-   Portal Público   Ajuda?   Tempo de Sessão: 00:40 SAIR              |
|---------------------------------------------------------------------------------------------------|----------------------------------------------------------------------------|
| Modene Zanqui Fanha Alterar vínculo                                                               | 🎯 Módulos 🛛 🔞 Caixa Postal 🏾 🍃 Abrir Chamado                               |
| COORDENACAO DE ESTAGIOS DA GRADUACAO (11.01.06.01.03)                                             | 🔑 Área Admin. 🏾 🇖 Alterar senha                                            |
| Portal do Docente > Respostas do Relatório                                                        |                                                                            |
|                                                                                                   |                                                                            |
| Dados do Relatór                                                                                  | 210                                                                        |
| Concedente: ENCANTO VERDE PAISAGISMO E AMBIENTAÇÃO LTDA                                           |                                                                            |
| Discente: 170126081 - Nerlaini Mahanhe Desterro Gottin                                            |                                                                            |
| Curso: FARMACIA                                                                                   |                                                                            |
| Procedência do Relatório: GESTOR DE CONVENIO DE ESTAGIOS                                          |                                                                            |
| Tipo de Relatório: RELATORIO PERIODICO                                                            |                                                                            |
| Periodo de Referência: 16/08/2021 - 15/02/2022                                                    |                                                                            |
| Data da Disponibilização: 16/02/2022                                                              |                                                                            |
| Data do Preenchimento: 21/03/2022                                                                 |                                                                            |
| Respostas                                                                                         |                                                                            |
|                                                                                                   |                                                                            |
|                                                                                                   |                                                                            |
| r.<br>Como foi o seu estágio?                                                                     |                                                                            |
| EWDJDEICJCWEOPKC~PELWE                                                                            |                                                                            |
|                                                                                                   |                                                                            |
|                                                                                                   |                                                                            |
| 2                                                                                                 |                                                                            |
| A empresa é legal?                                                                                |                                                                            |
| CXW0jc~e~ps~'oskcjschdoihcdhc                                                                     |                                                                            |
| << Voltar Validar Solicitar Com                                                                   | reção Cancelar                                                             |
|                                                                                                   |                                                                            |
| Portal do Docente                                                                                 |                                                                            |
| SIGAA   Secretaria de Tecnologia da Informação - STI - (61) 3107-0038 / (61) 3107-0039 / (61) 310 | 7-0040   Copyright © 2006-2022 - UFRN - App03_Homologa.sigaa01 - v4.2.9.26 |

23. Se o relatório for validado, verificar a mensagem Relatório Validado com sucesso.

| Modene Zanqui Fanha Alterar vínculo  |                                                                                                    | 🥡 Módulos     | 動 Caixa Postal  | 🍗 Abrir Chamad  |
|--------------------------------------|----------------------------------------------------------------------------------------------------|---------------|-----------------|-----------------|
| COORDENAÇÃO DE ESTAGIOS DA GRADUAÇÃO | 0 (11.01.06.01.03)                                                                                                    | 🔑 Área Admin. | 🔗 Alterar senha |                 |
| i) . Palatório Validado com su       | VALUE OF CONTRACTOR OF CONTRACTOR OF CONTRAC |               |                 |                 |
|                                      |                                                                                                    |               |                 | (x) fechar mens |
| PORTAL DO DOCENTE > VALIDAR          | RELATÓRIOS DE ESTAGIÁRIOS                                                                                                    |               |                 |                 |
|                                      | THEODNE OF DADOS                                                                                                    |               |                 |                 |
| Concedenter                          | INFORME OS DADOS                                                                                                    | DA BUSCA      |                 |                 |
|                                      |                                                                                                    |               |                 |                 |
|                                      |                                                                                                    |               |                 |                 |
| Orientador:                          | Modene Zangui Fanha                                                                                                    |               |                 |                 |
| Curso:                               | Todos                                                                                                    |               |                 | ~               |
| Tipo de Relatório:                   | Todos 🗸                                                                                                    |               |                 |                 |
| Situação:                            | AGUARDANDO VALIDAÇÃO 🗸                                                                                                    |               |                 |                 |
|                                      | Buscar Cance                                                                                                    | lar           |                 |                 |
|                                      |                                                                                                    |               |                 |                 |
|                                      |                                                                                                    |               |                 |                 |

#### 24. Vai em Gerenciar Estágios → Visualizar Relatórios.

| 170126081 <mark>Nerlaini</mark><br>Gottin | Mahanhe Desterro                           | Modene Zanqui<br>Fanha                       | 16/08/2021 a<br>06/03/2023 | ESTÁGIO CURRICULAR<br>OBRIGATÓRIO | NÃO 09/03/2022<br>15:41 | ATIVO |  |
|-------------------------------------------|--------------------------------------------|----------------------------------------------|----------------------------|-----------------------------------|-------------------------|-------|--|
|                                           | Q Visualizar E<br>Gerar Resci<br>Compromis | estágio<br>isão do Termo de<br>so de Estágio | Visualizar Rela            | itórios 👔                         | Cancelar Estágio        |       |  |

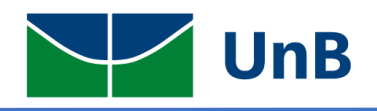

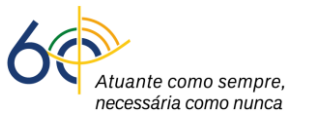

25. A situação deverá estar como APROVADO.

| UnB - SIGAA -       | Sistema Integrado de Gestão de Atividades A                   | Acadêmicas A+ A-               | Portal Públic         | o Ajuda? Ten       | npo de Sessão: 00:40   | SAIR |
|---------------------|---------------------------------------------------------------|--------------------------------|-----------------------|--------------------|------------------------|------|
| Modene Zanqui Fanha | a Alterar vínculo                                             |                                | 🍘 Módulos             | 🍏 Caixa Postal     | 🍗 Abrir Chama          | do   |
| COORDENACAO DE EST  | AGIOS DA GRADUACAO (11.01.06.01.03)                           |                                | 🔎 Área Admin.         | 🔗 Alterar senha    |                        |      |
| Portal do Do        | cente > Visualização do Estágio                               |                                |                       |                    |                        |      |
|                     |                                                               | <b>ΝΑΝΟΕ ΝΟ ΕΕΤ</b> άστο       |                       |                    |                        |      |
| DADOS DO            | DISCENTE                                                      | DADGO DO LOTACIO               |                       |                    |                        |      |
|                     | Discente: 170126081 - Nerlaini Maha                           | nhe Desterro Gottin            |                       |                    |                        |      |
|                     | Curso: FARMÁCIA/FCE - Bacharel                                |                                |                       |                    |                        |      |
| DADOS DO            | Concedente                                                    |                                |                       |                    |                        |      |
|                     | Concedente: ENCANTO VERDE PAISAGIS                            | MO E AMBIENTAÇÃO LTDA          |                       |                    |                        |      |
| SUPERVISO           | RES ADICIONADOS (1)                                           |                                |                       |                    |                        |      |
| Supervisor          |                                                               | Car                            | go                    |                    |                        |      |
| THAÍS LAMO          | UNIER                                                         | SUP                            | ERVISOR               |                    |                        |      |
| DADOS GER           | RAIS DO ESTÁGIO                                               |                                |                       |                    |                        |      |
|                     | Tipo do Estágio: ESTÁGIO CURRICULAR NÃO                       | O OBRIGATÓRIO                  |                       |                    |                        |      |
|                     | Plano de Atividades: DEWPFHEWUFHPEWUFH                        |                                |                       |                    |                        |      |
| Car                 | ga Horária Semanal: 20                                        | Alterna Teoria e Prátic        | a?:Não                |                    |                        |      |
| Pro                 | fessor Orientador do<br>Estágio: Modene Zanqui Fanha          |                                |                       |                    |                        |      |
|                     | Início do Estágio: 16/08/2021                                 | Fim do Está                    | gio: 06/03/2023       |                    |                        |      |
|                     | Hora de Início:                                               | Hora de Térmi                  | ino:                  |                    |                        |      |
|                     | Valor da Bolsa: 1.000,00                                      | Valor Aux. Transpo             | rte: 12,00 ao dia     |                    |                        |      |
|                     |                                                               | 🔍: Visualizar Respostas        |                       |                    |                        |      |
|                     |                                                               | RELATÓRIOS DO ESTÁGIO          |                       |                    |                        |      |
| Última Atualização  | Período Referência                                            | Tipo do Relatório              | D                     | estinatário        | Situação               |      |
| 21/03/2022 14:14    | 16/08/2021 - 15/02/2022                                       | RELATÓRIO PERÍODIO             | 0 D                   | ISCENTE            | APROVADO               |      |
|                     |                                                               | << Voltar                      |                       |                    |                        |      |
|                     |                                                               | Portal do Docente              |                       |                    |                        |      |
| SIGAA   Secretaria  | de Tecnologia da Informação - STI - (61) <u>3107-0038 / (</u> | 51) 3107-0039 / (61) 3107-0040 | Copyright © 2006-2022 | - UFRN - App03 Hom | ologa.sigaa01 - v4.2.9 | .26  |

Observação: os relatórios preenchidos no módulo de estágio do SIGAA não precisam de assinatura. Quando estiverem com a situação "<u>APROVADO</u>", contemplarão os requisitos da Lei 11.788/2008.

Caso a empresa apresente o seu próprio modelo de relatório, o(a) professor(a) orientador(a) poderá assiná-lo e devolvê-lo <u>diretamente</u> para a empresa, sem registro no SIGAA, pois o modelo de relatório do SIGAA contempla os requisitos legais enquanto Instituição de Ensino (relatório registrado e preenchido no SIGAA).

### ADITAMENTO DE ESTÁGIO OU TERMO ADITIVO

O(a) discente deverá encaminhar o arquivo escaneado do Termo Aditivo, no formato *pdf,* para o(a) professor(a) orientador(a) com as assinaturas: do(a) representante da empresa, do(a)

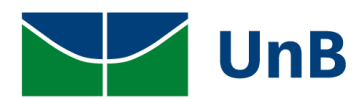

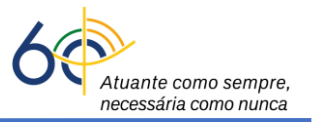

supervisor(a) e do(a) discente. **Observação:** o arquivo escaneado do Termo Aditivo, no formato *pdf,* deve estar digitalizado com qualidade, legível e com nitidez!

- 26. Se tudo estiver de acordo com o documento apresentado, proceder as <u>assinaturas do</u> <u>documento:</u>
  - Se a assinatura for eletrônica: poderá abrir um processo SEI como Estágio Não Obrigatório e inserir a imagem do documento (TCE), no formato *pdf*, com qualidade de digitalização e nitidez, conforme o <u>Treinamento - Processo SEI de Estágio</u> e a <u>Circular</u> DEG/DAIA nº 07/2022 ou realizar a assinatura por **Token** ou **Sou.gov.**
  - Se a assinatura for manuscrita em documento físico (papel impresso): é obrigatório o nome por extenso com matrícula e/ou o uso de carimbo (não pode ser rubrica).

### ATENÇÃO!

<u>As assinaturas eletrônicas são rastreáveis</u> e, neste caso, não é preciso guardar a cópia física (papel) do documento de estágio. O(a) Professor(a) Orientador(a) poderá realizar a assinatura pelo Sistema Eletrônico de Informações – SEI, Token ou Gov.br.

As assinaturas manuscritas em documentos físicos (papel impresso) não são rastreáveis, o que exige o arquivamento deste na coordenação do curso de graduação indefinidamente (conforme orientações do Arquivo Central - ACE) para Estágios Obrigatórios. Para Estágios não obrigatórios, os documentos físicos são descartados após a finalização do Estágio.

A ASSINATURA DO(A) PROFESSOR(A) ORIENTADOR(A) É OBRIGATÓRIA PARA CONTEMPLAR A RESOLUAÇÃO CEPE 104/2021.

<u>Observação:</u> Para dar continuidade na tramitação do processo no SIGAA, um arquivo *pdf* do Termo Aditivo deverá ser gerado, a partir do processo SEI, após a assinatura de todos os envolvidos: o(a) discente, o(a) professor(a) orientador(a) e o(a) supervisor(a) e/ou representante da empresa.

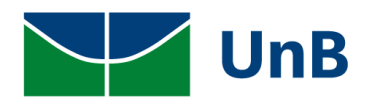

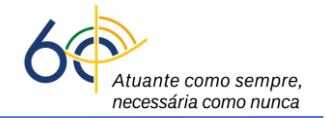

27. Para Aditar Termo Aditivo, clicar em: Portal do Docente → Ensino → Estágios → Aditar Termo

#### de Compromisso de Estágio.

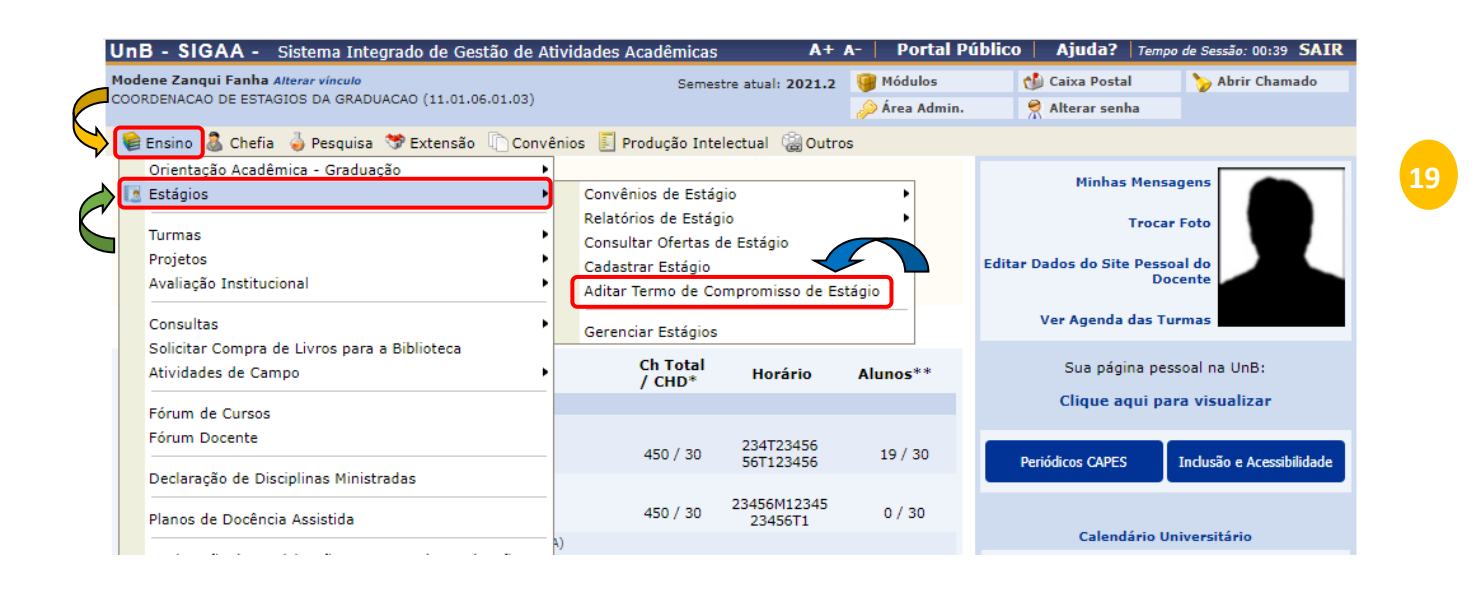

 28. Digitar a matrícula do(a) discente, escolher Tipo do Estágio (<u>não obrigatório</u>) → clicar em Buscar.

| UnB - SIGA      | A - Sistema Integrado                          | de Gestão de Atividades      | Acadêmicas A+                        | A-   Portal Públic    | o   Ajuda?   Tempo     | de Sessão: 00:40 SAIR  |
|-----------------|------------------------------------------------|------------------------------|--------------------------------------|-----------------------|------------------------|------------------------|
| Modene Zanqui F | Fanha Alterar vínculo                          |                              | Semestre atual: 2021.2               | 🎯 Módulos             | 🝏 Caixa Postal         | 🍗 Abrir Chamado        |
| COORDENACAO D   | E ESTAGIOS DA GRADUACAO (                      | 11.01.06.01.03)              |                                      | 🔑 Área Admin.         | 🄗 Alterar senha        |                        |
| PORTAL DO       | DOCENTE > ADITAR TE                            | RMO DE COMPROMISS            | O DE ESTÁGIO                         |                       |                        |                        |
|                 |                                                |                              |                                      |                       |                        |                        |
|                 |                                                |                              |                                      |                       |                        |                        |
|                 |                                                | INFO                         | RME OS CRITÉRIOS DE B                | USCA                  |                        |                        |
|                 | Discente:                                      |                              |                                      |                       |                        |                        |
| <b> </b>        | <ul> <li>Concedente do<br/>Estágio:</li> </ul> |                              |                                      |                       |                        |                        |
|                 | Local do Estágio:                              |                              |                                      |                       |                        |                        |
|                 | Número do Convênio:                            |                              |                                      |                       |                        |                        |
| 4               | Supervisor de     Campo:                       |                              |                                      |                       |                        |                        |
|                 | Tipo do Estágio:                               | Todos                        | ~                                    |                       |                        |                        |
|                 | Período de Cadastro:                           | 💌 a                          |                                      |                       |                        |                        |
|                 | Período de Início:                             | a                            |                                      |                       |                        |                        |
|                 | Período de Execução:                           | a                            |                                      |                       |                        |                        |
|                 | Curso:                                         | Todos                        |                                      |                       |                        | ~                      |
|                 | Situação:                                      | Ativo 🗸                      | N                                    |                       |                        |                        |
|                 |                                                |                              | Buscar Cancelar<br>Portal do Docente |                       |                        |                        |
| SIGAA   Secre   | taria de Tecnologia da Informa                 | ;ão - STI - (61) 3107-0038 / | (61) 3107-0039 / (61) 3107-0040      | Copyright © 2006-2022 | - UFRN - App03_Homolog | ga.sigaa01 - v4.2.9.26 |

29. Clicar na setinha verde ( $\bigcirc$ ), inserir as atividades no Plano de Atividades (**Ações**).

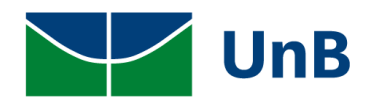

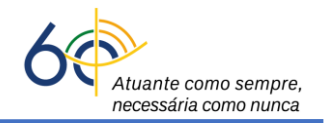

20

|           |                 | 🛄: Li                | star/Alterar Aditivos 🛛 🚳: Ad | itar Estágio |                               |       |
|-----------|-----------------|----------------------|-------------------------------|--------------|-------------------------------|-------|
|           |                 |                      | ESTÁGIOS ENCONTRADOS (        | 1)           |                               |       |
| Matrícula | Nome            | Orientador           | Período do<br>Estágio         | Situação     | Termo de Responsabilidade     | Ações |
| ENCANTO   | VERDE PAISAGISM | D E AMBIENTAÇÃO LTDA | - 20.428.707/0001-00          |              |                               | N     |
| 150135807 | Pierozan Resque | Modene Zanqui Fanha  | 15/03/2022 a<br>11/07/2022    | ATIVO        | TCE - 15/03/2022 - 11/07/2022 |       |
|           |                 |                      | ≪≪ Pag. 1 ♥ ≫ ≫               |              |                               | ſ,    |
|           |                 |                      | Portal do Docente             |              |                               |       |

30. Verificar as informações, colocar a nova vigência (<u>não pode haver lacuna entre o último dia</u> <u>de estágio do termo de compromisso inicial e a data inicial do termo aditivo</u>), colocar a cláusula de alteração, clicar em <u>"Próximo"</u>.

| ADITIVO DE TERMO I | DE COMPROMISSO DE ESTÁGIO               |  |
|--------------------|-----------------------------------------|--|
| <b>\</b>           | Vigência Atual: 04/03/2022 à 01/03/2023 |  |
|                    | iovo Prazo de Vigência:                 |  |
|                    | Cláusula: *                             |  |
|                    | << Voltar Cancelar Próximo >>           |  |
|                    |                                         |  |

31. Confirme a alteração inserindo sua senha → clicar em <u>"Confirmar"</u>.

| Plano de Atividades                                                                        |
|--------------------------------------------------------------------------------------------|
| CDSCSDCSDd                                                                                 |
| Aditivo de Termo de Compromisso de Estágio                                                 |
| Vigência Atual: 15/03/2022 à 11/07/2022<br>Novo Prazo de Vigência: 15/03/2022 à 12/07/2022 |
| Cláusula: Alterar a vigência do termo de compromisso de estágio até o dia 12/07/2022.      |
| CONFIRME SUA SENHA                                                                         |
| Confirmar << Voltar Cancelar                                                               |

32. Em <u>Ações</u> (canto direito) → clicar no calendário.

|           |                         | 🎫: Li                               | star/Alterar Aditivos        | 🕥: Aditar Es    | tágio                                                                 |                  |
|-----------|-------------------------|-------------------------------------|------------------------------|-----------------|-----------------------------------------------------------------------|------------------|
|           |                         |                                     | ESTÁGIOS ENCONTRA            | DOS (1)         |                                                                       |                  |
| Matrícula | Nome                    | Orientador                          | Período do<br>Estágio        | Situação        | Termo de Responsabilidade                                             | Ações            |
| ENCANTO   | VERDE PAISAGI           | SMO E AMBIENTAÇÃO LTDA              | - 20.428.707/0001-           | -00             |                                                                       |                  |
| 150135807 | Pierozan Resque         | Modene Zanqui Fanha                 | 15/03/2022 a<br>11/07/2022   | ATIVO           | TCE - 15/03/2022 - 11/07/2022<br>1° ADITIVO - 15/03/2022 - 12/07/2022 |                  |
|           |                         |                                     | ≪ < Pag. 1 ♥                 | > >>            |                                                                       | •                |
|           |                         |                                     | Portal do Docer              | ite             |                                                                       |                  |
| SIGAA   S | ecretaria de Tecnologia | da Informação - STI - (61) 3107-003 | 8 / (61) 3107-0039 / (61) 3: | 107-0040   Copy | right © 2006-2022 - UFRN - App03_Homologa.sig                         | aa01 - v4.2.9.26 |
|           |                         |                                     |                              |                 |                                                                       |                  |

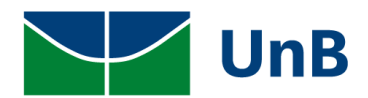

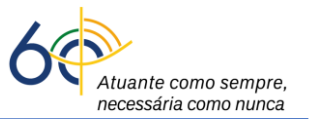

33. Posteriormente, clicar no penúltimo ícone (<u>anexar Arquivo do Termo Aditivo</u>), escolher o arquivo pdf do <u>Termo Aditivo assinado por todos os envolvidos (discente, supervisor(a) e professor(a) orientador(a)</u> → clicar em <u>Confirmar</u>.

|                             |                                                                               | ADITIVOS DE TE                                                                     | ERMO DE COMPROMIS                                   | SO DE ESTÁGIO                        |                           |               |
|-----------------------------|-------------------------------------------------------------------------------|------------------------------------------------------------------------------------|-----------------------------------------------------|--------------------------------------|---------------------------|---------------|
| DADOS DO CONC               | EDENTE DE ESTÁGIO                                                             |                                                                                    |                                                     |                                      |                           |               |
|                             | Tipo do Convênio: ESTÁ<br>CPF/CNPJ: 20.42<br>Nome: ENCA<br>Responsável: ADRIA | GIO CURRICULAR OBRI<br>8.707/0001-00<br>NTO VERDE PAISAGISM<br>ANA VASCONCELOS LOF | GATÓRIO/NÃO OBRIGAT<br>10 E AMBIENTAÇÃO LTD/<br>PES | ÓRIO<br>A                            |                           |               |
| DADOS DO DISCE              | ENTE                                                                          |                                                                                    |                                                     |                                      |                           |               |
|                             | Matricula: 15013<br>Nome: Pieroz<br>Status: ATIVO                             | 35807<br>ran Resque                                                                |                                                     |                                      |                           |               |
| DADOS DO ESTÁG              | GIO                                                                           |                                                                                    |                                                     |                                      |                           |               |
|                             | Tipo do Estágio: ESTÁ<br>Vigência: 15/03                                      | GIO CURRICULAR NÃO<br>2022 à 11/07/2022                                            | OBRIGATÓRIO                                         |                                      |                           |               |
|                             | 🔍: Visualizar                                                                 | 흦 : Baixar Arquivo                                                                 | 求: Alterar Aditivo<br>ම: Excluir Aditivo            | 🖺: Anexar Arquivo do Termo /         | Aditivo                   |               |
| Aditivos Cad                | ASTRADOS                                                                      |                                                                                    |                                                     |                                      |                           |               |
| [ermo                       | Data da Operação                                                              | Data                                                                               | da Última Modificação                               | Nova Vigência                        | Situação                  |               |
| Iº ADITIVO                  | 15/03/2022                                                                    |                                                                                    |                                                     | 12/07/2022                           | PENDENTE DE<br>ASSINATURA | Q 👳 🖺 谢       |
| C <b>láusula:</b> Alterar a | vigência do termo de compromi                                                 | isso de estágio até o dia                                                          | a 12/07/2022.                                       |                                      |                           |               |
|                             |                                                                               |                                                                                    | Cancelar                                            |                                      |                           |               |
|                             |                                                                               |                                                                                    | Portal do Docente                                   |                                      |                           |               |
| SIGAA   Secretari           | ia de Tecnologia da Informação - ST                                           | П - (61) 3107-0038 / (61)                                                          | 3107-0039 / (61) 3107-0                             | 040   Convright © 2006-2022 - UERN - | - App03 Homologa.sigaa(   | 1 - v4.2.9.26 |

|                                                       | 🤤 : Visualizar Arquivo do Termo Aditivo                                                           |
|-------------------------------------------------------|---------------------------------------------------------------------------------------------------|
|                                                       | ANEXAR ADITIVO                                                                                    |
| DADOS DO CONCEDENTE DE ESTÁGIO                        |                                                                                                   |
| Tipo do Convênio: ESTÁGIO (                           | CURRICULAR OBRIGATÓRIO/NÃO OBRIGATÓRIO                                                            |
| CPF/CNPJ: 20.428.70                                   | 7/0001-00                                                                                         |
| Nome: ENCANTO                                         | VERDE PAISAGISMO E AMBIENTAÇÃO LTDA                                                               |
| Responsável: ADRIANA                                  | VASCONCELOS LOPES                                                                                 |
| DADOS DO DISCENTE                                     |                                                                                                   |
| Matricula: 150135803                                  | 7                                                                                                 |
| Nome: Pierozan R                                      | esque                                                                                             |
| Status: ATIVO                                         |                                                                                                   |
| DADOS DO ESTÁGIO                                      |                                                                                                   |
| Tipo do Estágio: ESTÁGIO (                            | CURRICULAR NÃO OBRIGATÓRIO                                                                        |
| Vigência: 15/03/202                                   | 2 à 11/07/2022                                                                                    |
| DADOS DO ADITIVO                                      |                                                                                                   |
| Termo                                                 | Nova Vigência                                                                                     |
| 1º Termo Aditivo                                      | 12/07/2022                                                                                        |
| Cláusula: Alterar a vigência do termo de comp         | promisso de estágio até o dia 12/07/2022.                                                         |
| ARQUIVO ADITIVO DO TERMO DE                           | Convênio de Estágio                                                                               |
| Data fim para inserção do Termo Aditivo               |                                                                                                   |
| PDF Digitalizado do Aditivo:                          | Escolher arquivo Nenhum arquivo selecionado                                                       |
|                                                       | Confirmar     << Voltar   Cancelar     * Campos de preenchimento obrigatório.                     |
|                                                       | Portal do Docente                                                                                 |
| retaria de Tecnologia da Informação - STI - (61) 3107 | -0038 / (61) 3107-0039 / (61) 3107-0040   Copyright © 2006-2022 - UFRN - App03_Homologa.sigaa01 - |

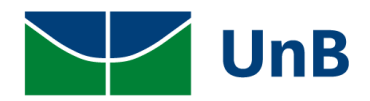

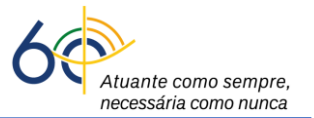

#### 34. Verificar a mensagem: Operação realizada com sucesso! E se o status de situação está como

#### APROVADO.

| UnB - SIGAA -                            | Sistema Integrado de Gestã                                             | o de Atividades Aca                        | dêmicas A+                               | A- Portal Públ          | ico Ajuda? Tem          | po de Sessão: 00:40 SA   |
|------------------------------------------|------------------------------------------------------------------------|--------------------------------------------|------------------------------------------|-------------------------|-------------------------|--------------------------|
| Modene Zanqui Fanh                       | a Alterar vínculo                                                      |                                            | Semestre atual: 2021.2                   | 🥥 Módulos               | 🔥 Caixa Postal          | 🍗 Abrir Chamado          |
| COORDENACÃO DE EST                       | TAGIOS DA GRADUACAO (11.01.06.0                                        | 1.03)                                      |                                          | 🔑 Área Admin.           | 🔗 Alterar senha         |                          |
| · Operad                                 | ção realizada com sucesso!                                             | >                                          |                                          |                         |                         | (x) fechar mensa         |
| Portal do Do                             | CENTE > LISTAR/ALTERAR                                                 | ADITIVOS                                   |                                          |                         |                         |                          |
|                                          |                                                                        |                                            |                                          |                         |                         |                          |
| Caro Usuário,                            |                                                                        |                                            |                                          |                         |                         |                          |
| Nessa operação sá<br>alterar o aditivo e | ão listados os aditivos do termo d<br>anexar o arquivo do termo aditiv | e compromisso de es<br>o de compromisso de | tágio, com a possibilidade<br>estágio.   | de visualizar o arquivo | o do termo aditivo, imp | rimir o termo aditivo,   |
|                                          |                                                                        | ADITIVOS DE TE                             | RMO DE COMPROMISSO                       | DE ESTÁGIO              |                         |                          |
| DADOS DO CONCE                           | DENTE DE ESTÁGIO                                                       |                                            |                                          |                         |                         |                          |
|                                          | Tipo do Convênio: ESTÁGIO                                              | CURRICULAR OBRIG                           | ATÓRIO/NÃO OBRIGATÓR                     | IO                      |                         |                          |
|                                          | CPF/CNPJ: 20.428.7                                                     | 707/0001-00                                |                                          |                         |                         |                          |
|                                          | Nome: ENCANT                                                           | O VERDE PAISAGISM                          | D E AMBIENTAÇÃO LTDA                     |                         |                         |                          |
|                                          | Responsável: ADRIAN                                                    | A VASCONCELOS LOP                          | ES                                       |                         |                         |                          |
| DADOS DO DISCE                           | NTE                                                                    |                                            |                                          |                         |                         |                          |
|                                          | Matricula: 1501358                                                     | 307                                        |                                          |                         |                         |                          |
|                                          | Nome: Pierozan                                                         | Resque                                     |                                          |                         |                         |                          |
|                                          | Status: ATIVO                                                          |                                            |                                          |                         |                         |                          |
| DADOS DO ESTÁG                           | 10                                                                     |                                            |                                          |                         |                         |                          |
|                                          | Tipo do Estágio: ESTÁGIO                                               | O CURRICULAR NÃO C                         | BRIGATÓRIO                               |                         |                         |                          |
|                                          | Vigência: 15/03/2                                                      | 022 à 11/07/2022                           |                                          |                         |                         |                          |
|                                          | 🔍 : Visualizar 📢                                                       | : Baixar Arquivo                           | 😺: Alterar Aditivo<br>🞯: Excluir Aditivo | : Anexar Arquivo d      | o Termo Aditivo         |                          |
| ADITIVOS CADA                            | STRADOS                                                                |                                            | _                                        | _                       |                         | _                        |
| Termo                                    | Data da Operação                                                       | Data d                                     | a Última Modificação                     | Nova                    | Vigência Situaçã        | ăo                       |
| 1º ADITIVO                               | 15/03/2022                                                             |                                            | 15/03/2022                               | 12/0                    | 7/2022 APROV            | ado 🔍 🤍 🗟                |
| Cláusula: Alterar a v                    | igência do termo de compromiss                                         | o de estágio até o dia                     | 12/07/2022.                              |                         | $\sim$                  | $\succ$                  |
|                                          |                                                                        |                                            | Cancelar                                 |                         |                         |                          |
|                                          |                                                                        |                                            | Portal do Docente                        |                         |                         |                          |
| SIGAA   Secretaria                       | de Tecnologia da Informação - STI -                                    | (61) 3107-0038 / (61)                      | 3107-0039 / (61) 3107-0040               | Convright @ 2006-20     | 22 - LIERN - App03 Home | loga cigaa01 - y4 2 9 24 |

### **RESCISÃO DE ESTÁGIO**

O(a) discente deverá encaminhar o arquivo escaneado do Termo de Rescisão, no formato *pdf*, para o(a) professor(a) orientador(a) com as assinaturas: do(a) supervisor(a) e do(a) discente. <u>Observação:</u> *não poderá ser anexado arquivo nas extensões de foto (.jpeg, .tif, .png e etc)!* Tem que ser arquivo digitalizado legível com excelente qualidade e com nitidez, no formato *pdf*!

**35.** Se tudo estiver de acordo com o documento apresentado, proceder as <u>assinaturas do</u> <u>documento:</u>

Se a assinatura for eletrônica: poderá abrir um processo SEI como Estágio Não Obrigatório e inserir a imagem do documento (TCE), no formato *pdf*, com qualidade de

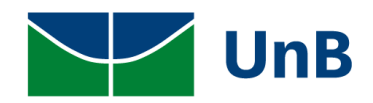

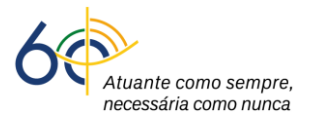

digitalização e nitidez, conforme o <u>Treinamento - Processo SEI de Estágio</u> e a <u>Circular</u>

- <u>DEG/DAIA nº 07/2022</u> ou realizar a assinatura por <u>Token</u> ou <u>Sou.gov.</u>
- Se a assinatura for manuscrita em documento físico (papel impresso): é obrigatório o nome por extenso com matrícula e/ou o uso de carimbo (não pode ser rubrica).

### <u>ATENÇÃO!</u>

<u>As assinaturas eletrônicas são rastreáveis</u> e, neste caso, não é preciso guardar a cópia física (papel) do documento de estágio.

<u>As assinaturas manuais em documentos físicos (papel impresso) são não rastreáveis,</u> o que exige o arquivamento deste na coordenação do curso de graduação indefinidamente (conforme orientações do Arquivo Central - ACE) para **Estágios Obrigatórios**. Para **Estágios não obrigatórios** os documentos físicos são descartados após a finalização do Estágio.

A ASSINATURA DO(A) PROFESSOR(A) ORIENTADOR(A) É OBRIGATÓRIA PARA CONTEMPLAR A RESOLUÇÃO CEPE 104/2021.

<u>Observação</u>: Para dar continuidade na tramitação do processo no SIGAA, um arquivo *pdf* do Termo de Rescisão deverá ser gerado, a partir do processo SEI, após a assinatura de todos os envolvidos: o(a) discente, o(a) professor(a) orientador(a) e o(a) supervisor(a).

36. Para <u>inserir Rescisão de Termo</u>, clicar em: Portal do Docente → Ensino → Estágios → Gerenciar Estágio.

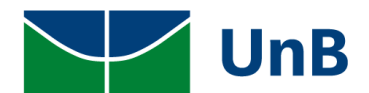

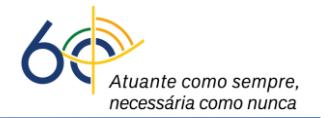

| UnB - SIGAA - Sistema Integrado de Gestão                                                 | de Ativ | idades Acadêmicas                                                                     | A+                                  | A- Portal F             | Público   Ajuda?          | Tempo de Sessão: 00:39 SAIR         |
|-------------------------------------------------------------------------------------------|---------|---------------------------------------------------------------------------------------|-------------------------------------|-------------------------|---------------------------|-------------------------------------|
| Modene Zanqui Fanha Alterar vínculo<br>COORDENACAO DE ESTAGIOS DA GRADUACAO (11.01.06.01. | 03)     | Semes                                                                                 | tre atual: 2021.2                   | 🎯 Módulos 🖉 🌽 🎉 Módulos | Caixa Postal              | a 🏷 Abrir Chamado                   |
| 📔 Ensino 🊨 Chefia 🍦 Pesquisa  🂖 Extensão 🕠                                                | Convêni | ios 🗾 Produção Inte                                                                   | lectual 🛛 🍓 Outro                   | os                      |                           |                                     |
| Orientação Acadêmica - Graduação                                                          | •       | Convênios de Estág                                                                    | jio                                 | •                       | Minhas I                  | Mensagens                           |
| Turmas<br>Projetos<br>Avaliação Institucional                                             | •       | Relatórios de Estág<br>Consultar Ofertas d<br>Cadastrar Estágio<br>Aditar Termo de Co | io<br>le Estágio<br>mpromisso de Es | •<br>stágio             | T<br>Editar Dados do Site | rocar Foto<br>Pessoal do<br>Docente |
| Consultas<br>Solicitar Compra de Livros para a Biblioteca<br>Atividades de Campo          | •       | Gerenciar Estágios<br>Ch Total<br>/ CHD*                                              | Horário                             | Alunos**                | Ver Agenda d<br>Sua págin | as Turmas                           |
| Fórum de Cursos<br>Fórum Docente                                                          |         | 450 / 30                                                                              | 234T23456                           | 19 / 30                 | Clique aq                 | ui para visualizar                  |
| Declaração de Disciplinas Ministradas                                                     |         | 4507.50                                                                               | 56T123456                           | 15/ 30                  | Periódicos CAPES          | Inclusão e Acessibilidade           |
| Planos de Docência Assistida                                                              |         | 450 / 30                                                                              | 23456M12345<br>23456T1              | 0 / 30                  | Calendá                   | rio Universitário                   |

37. Clicar no ícone Ações (ao lado de aguardando assinatura), "Cancelar Estágio".

| 150135807 Pierozan | Resque         | Modene Zanqui<br>Fanha | 15/03/2022 a<br>11/07/2022        | ESTÁGIO CURRICULA<br>OBRIGATÓRIO | R NÃO 15/03/2022<br>18:55 | AGUARDANDO<br>ASSINATURA |  |
|--------------------|----------------|------------------------|-----------------------------------|----------------------------------|---------------------------|--------------------------|--|
|                    | 🔾 Visualizar E | stágio                 | 1 Inserir Termo d<br>Digitalizado | de Compromisso                   | Cancelar Estágio          |                          |  |
|                    |                |                        |                                   | ,                                | ~                         |                          |  |

38. Selecione o <u>Motivo do Cancelamento</u> (<u>Rescisão</u>), apague o dado que aparece na <u>Data de</u> <u>Cancelamento</u> e clique no calendário. Insira a <u>Data do Cancelamento</u> (rescisão) correta, escolha o arquivo *pdf* do <u>Termo de Rescisão assinado por todas as partes</u>. Em seguida, insira a <u>Senha</u> e clique em <u>Confirmar</u>.

ATENÇÃO: o dado que aparecer em *Data do Cancelamento deverá, necessariamente, ser apagado* para que fique disponível o calendário com a data atual.

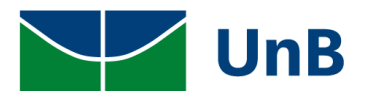

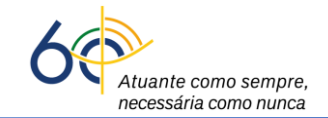

| - SIGAA -       | Sistema Integrado de Gestão de A              | Atividades Acadêmicas      | A+ A-             | Portal Público         | Ajuda?   Temp   | o de Sessão: 00:40 SAI |
|-----------------|-----------------------------------------------|----------------------------|-------------------|------------------------|-----------------|------------------------|
| ne Zanqui Fanha | Alterar vínculo                               |                            | 9                 | Módulos                | 쉡 Caixa Postal  | 🍗 Abrir Chamado        |
| ENACAO DE EST   | AGIOS DA GRADUACAO (11.01.06.01.03)           |                            | <i></i>           | Área Admin.            | 🔗 Alterar senha |                        |
| RTAL DO DO      | cente > Cancelar Estágio                      |                            |                   |                        |                 |                        |
|                 |                                               |                            |                   |                        |                 |                        |
| ro Usuário,     |                                               |                            |                   |                        |                 |                        |
| a efetivação do | cancelamento do Estágio, é necessário         | a aprovação do Coordenado  | r do Curso ao qu  | al o estágio está vinc | ulado.          |                        |
|                 |                                               |                            |                   | -                      |                 |                        |
|                 |                                               | Dados do E                 | STÁGIO            |                        |                 |                        |
| DADOS DO        | Discente                                      |                            |                   |                        |                 |                        |
|                 | Discente: 180018744 - Ig                      | jor Feitosa Nunes          |                   |                        |                 |                        |
|                 | Curso: FARMÁCIA/FCE                           | - Bacharel                 |                   |                        |                 |                        |
| DADOS DO        | Concedente                                    |                            |                   |                        |                 |                        |
|                 | Concedente: ENCANTO VERE                      | DE PAISAGISMO E AMBIENTA   | ÇÃO LTDA          |                        |                 |                        |
| SUPERVISO       | RES ADICIONADOS (1)                           |                            |                   |                        |                 |                        |
| Supervisor      |                                               |                            | Carg              | >                      |                 |                        |
| THAÍS LAMO      | UNIER                                         |                            | SUPE              | RVISOR                 |                 |                        |
| DADOS GER       | AIS DO ESTÁGIO                                |                            |                   |                        |                 |                        |
|                 | Tipo do Estágio: ESTÁGIO CURR                 | ICULAR NÃO OBRIGATÓRIO     |                   |                        |                 |                        |
|                 | Plano de Atividades: DSDgsgfagerfgl           | bdfvbfcv                   |                   |                        |                 |                        |
| Car             | ga Horária Semanal: 10                        | Alterna T                  | eoria e Prática   | ?:Não                  |                 |                        |
| Prot            | essor Orientador do<br>Estágio: Modene Zanqui | Fanha                      |                   |                        |                 |                        |
|                 | Início do Estágio: 15/09/2021                 |                            | Fim do Estági     | o: 15/03/2023          |                 |                        |
|                 | Hora de Início:                               | 1                          | Hora de Términ    | o:                     |                 |                        |
|                 | Valor da Bolsa: 1.000,00                      | Valor                      | Aux. Transport    | e: 12,00 ao dia        |                 |                        |
| DADOS DO        | CANCELAMENTO                                  |                            |                   |                        |                 |                        |
|                 | Motivo do Cancelamento: *                     | SELECIONE                  |                   | ~                      |                 |                        |
|                 |                                               |                            |                   |                        |                 |                        |
|                 | Observação:                                   |                            |                   |                        |                 |                        |
|                 |                                               |                            |                   |                        |                 | 11                     |
|                 | Arquivo:                                      | Escolher arquivo Nenhum a  | arquivo seleciona | do                     |                 |                        |
|                 | Data do Cancelamento: 🖈                       | 1066897                    |                   |                        |                 |                        |
|                 | O TERMO DE RESCISÃO DO ESTÁG                  |                            |                   |                        |                 |                        |
|                 |                                               | Free Barris Marchan        |                   |                        |                 |                        |
|                 | Termo de Rescisão do Estágio: *               | Escoiner arquivo ivennum a | arquivo seleciona | 10                     |                 |                        |
|                 |                                               |                            |                   |                        |                 |                        |
|                 |                                               |                            |                   |                        |                 |                        |
|                 | CONFIR                                        | ME SUA SENHA               |                   |                        |                 |                        |
|                 | Se                                            | nha: 🖈 ••••••              |                   |                        |                 |                        |
|                 |                                               |                            |                   |                        |                 |                        |
|                 |                                               | Confirmar << Vol           | tar Cancelar      |                        |                 |                        |
|                 |                                               |                            |                   |                        |                 |                        |

### 39. Verificar a mensagem: "Operação realizada com sucesso!" e o status "Rescindido".

| 0110 - 3167      | Sistema Integrado                                                                                                    |                                   |                           |                       |                        | 1.               |
|------------------|----------------------------------------------------------------------------------------------------|-----------------------------------|---------------------------|-----------------------|------------------------|------------------|
| Iodene Zanqui    | Fanha Alterar vínculo                                                                                                    | 11 01 06 01 02)                   |                           | 🎯 Módulos             | 🍏 Caixa Postal         | 🏷 Abrir Chamad   |
| OORDENACAO D     | DE ESTAGIOS DA GRADUACAO (                                                                                                    | 11.01.08.01.03)                   |                           | 🔑 Área Admin.         | 🕺 Alterar senha        |                  |
| i)               |                                                                                                    |                                   |                           |                       |                        |                  |
| · · ·            | peração realizada com suc                                                                                                    | esso!                             |                           |                       |                        | (x) fechar men   |
| PORTAL DO        | DOCENTE > GERENCIA                                                                                                    | r Estágios                        |                           |                       |                        | (                |
|                  |                                                                                                    |                                   |                           |                       |                        |                  |
| Caro Usuári      | io,                                                                                                    |                                   |                           |                       |                        |                  |
| Através desta    | a funcionalidade, é possível G                                                                                                    | erenciar Estágios.                |                           |                       |                        |                  |
| A busca por i    | um estágio pode ser realizad                                                                                                    | a pela matrícula ou nome do disce | ente. CNP1 ou nome do c   | oncedente, tipo, perí | odo, curso ou situação | do estágio. Caso |
| deseie, pode     | rá combinar todos os filtros                                                                                                    | a pela macheala ea nome ao aloce  | chite, entry ou nome do e | oncedence, apo, pen   |                        | do catagio: caso |
| accepter, passes | a combinar touos os nicros.                                                                                                    |                                   |                           |                       |                        |                  |
|                  | a combinar todos os micros.                                                                                                    |                                   |                           |                       |                        |                  |
| ,-,              |                                                                                                    | INFORME O                         | S CRITÉRIOS DE BU         | ISCA                  |                        |                  |
|                  | Discente:                                                                                                    | INFORME C                         | )S CRITÉRIOS DE BU        | ISCA                  | _                      | -                |
|                  | Discente:                                                                                                    | INFORME C                         | OS CRITÉRIOS DE BU        | ISCA                  | -                      | -                |
|                  | <ul> <li>Discente:</li> <li>Concedente do<br/>Estágio:</li> </ul>                                                                                                    | Informe c                         | OS CRITÉRIOS DE BU        | ISCA                  |                        |                  |
|                  | <ul> <li>Discente:</li> <li>Concedente do<br/>Estágio:</li> <li>Local do Estágio:</li> </ul>                                                                                                    | Informe c                         | OS CRITÉRIOS DE BU        | 15CA                  |                        |                  |
|                  | <ul> <li>Discente:</li> <li>Concedente do<br/>Estágio:</li> <li>Local do Estágio:</li> <li>Número do Convênio:</li> </ul>                                                                                                    | INFORME C                         | OS CRITÉRIOS DE BU        | ISCA                  |                        |                  |
|                  | Discente:     Concedente do     Estágio:     Local do Estágio:     Número do Convênio:     Supervisor de     Campo:                                                                                                    | INFORME 0                         | OS CRITÉRIOS DE BU        | ISCA                  |                        |                  |
|                  | <ul> <li>Discente:</li> <li>Concedente do<br/>Estágio:</li> <li>Local do Estágio:</li> <li>Número do Convênio:</li> <li>Supervisor de<br/>Campo:</li> <li>Tipo do Estágio:</li> </ul>                                                           | INFORME C                         | OS CRITÉRIOS DE BU        | ISCA                  |                        |                  |
|                  | <ul> <li>Discente:</li> <li>Concedente do<br/>Estágio:</li> <li>Local do Estágio:</li> <li>Número do Convênio:</li> <li>Supervisor de<br/>Campo:</li> <li>Tipo do Estágio:</li> <li>Período de Cadastro:</li> </ul>                             | INFORME C                         | os critérios de Bu        | ISCA                  |                        |                  |
|                  | <ul> <li>Discente:</li> <li>Concedente do<br/>Estágio:</li> <li>Local do Estágio:</li> <li>Número do Convênio:</li> <li>Supervisor de<br/>Campo:</li> <li>Tipo do Estágio:</li> <li>Período de Cadastro:</li> <li>Período de Início:</li> </ul> | INFORME C                         | OS CRITÉRIOS DE BU        |                       |                        |                  |

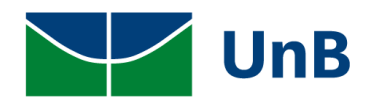

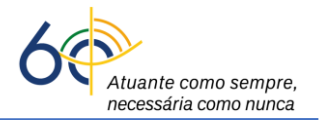

| 🗐 : Visualizar Menu 🛛 🚳 : Analisar Estágio 🛛 🐉 : Continuar Cadastro |                            |                            |                                       |                     |            |       |
|---------------------------------------------------------------------|----------------------------|----------------------------|---------------------------------------|---------------------|------------|-------|
| Estágios Encontrados (20)                                           |                            |                            |                                       |                     |            |       |
| Matrícula Nome                                                      | Orientador                 | Período do<br>Estágio      | Tipo do Estágio                       | Data do<br>Cadastro | Situação   | Ações |
| CONCEDENTE TESTE 10 - 94.468.902/0001-09                            |                            |                            |                                       |                     |            |       |
| 160018285 Stanley da Silva Oliveira                                 | Modene Zanqui<br>Fanha     | 15/03/2022 a<br>17/03/2022 | ESTÁGIO CURRICULAR NÃO<br>OBRIGATÓRIO | 15/03/2022<br>15:30 | RESCINDIDO | 100   |
| CONCEDENTE TESTE 6 - 72.775.983/0001-49                             |                            |                            |                                       |                     |            |       |
| 170004244 Shumyatsky Colombelii Son<br>Liporoni                     | aes Modene Zanqui<br>Fanha | 16/02/2022 a<br>17/03/2022 | ESTÁGIO CURRICULAR NÃO<br>OBRIGATÓRIO | 16/02/2022<br>13:03 | RESCINDIDO |       |
| FMDDESA TESTE - 56 030 073/0001-80                                  |                            |                            |                                       |                     |            |       |

26